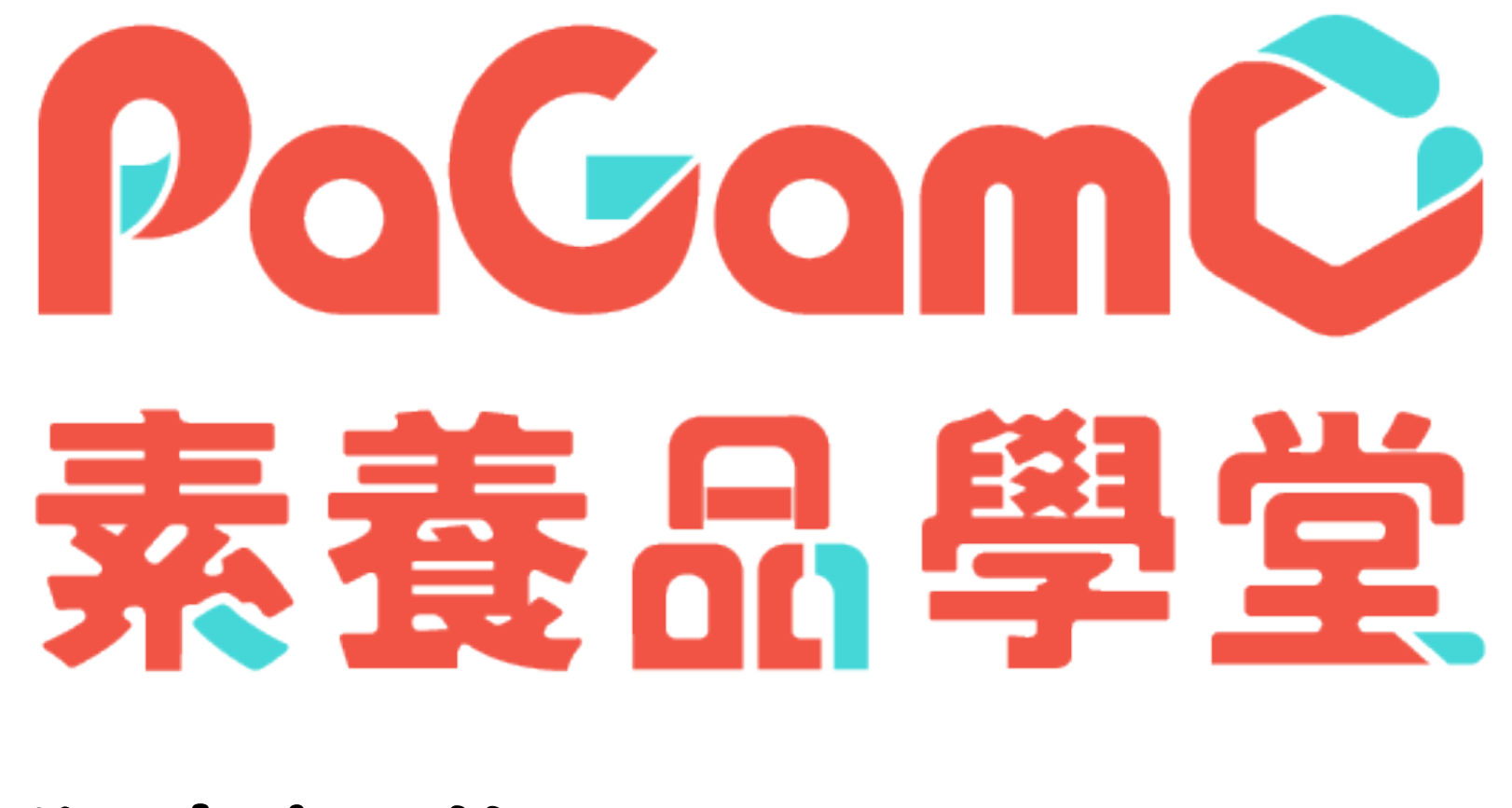

## 學生操作手冊 Aug.2020

# 一、如何進入遊戲世界?

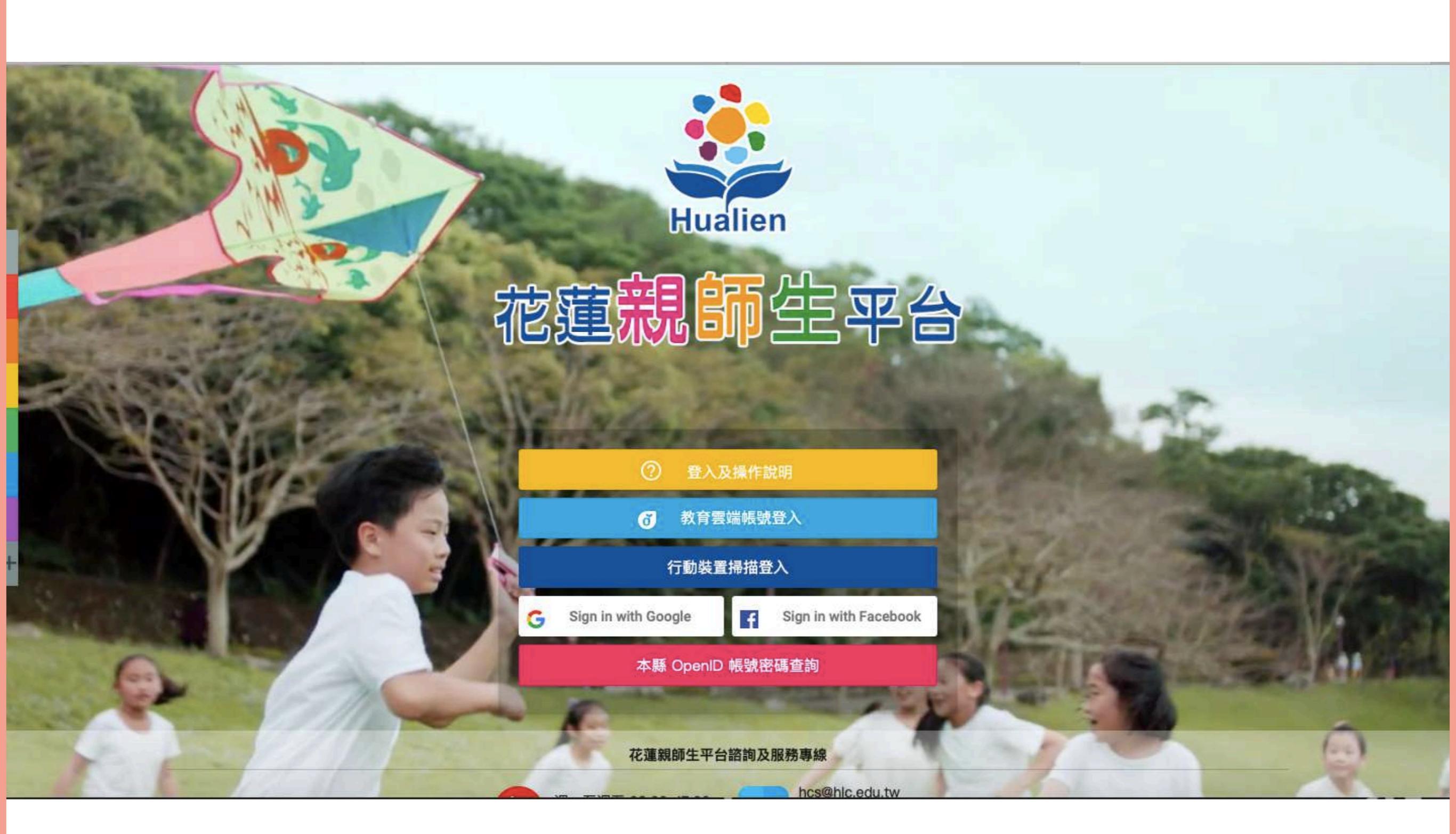

# 進入親師生平台入口網站 (https://pts.hlc.edu.tw)

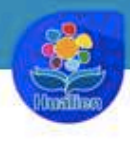

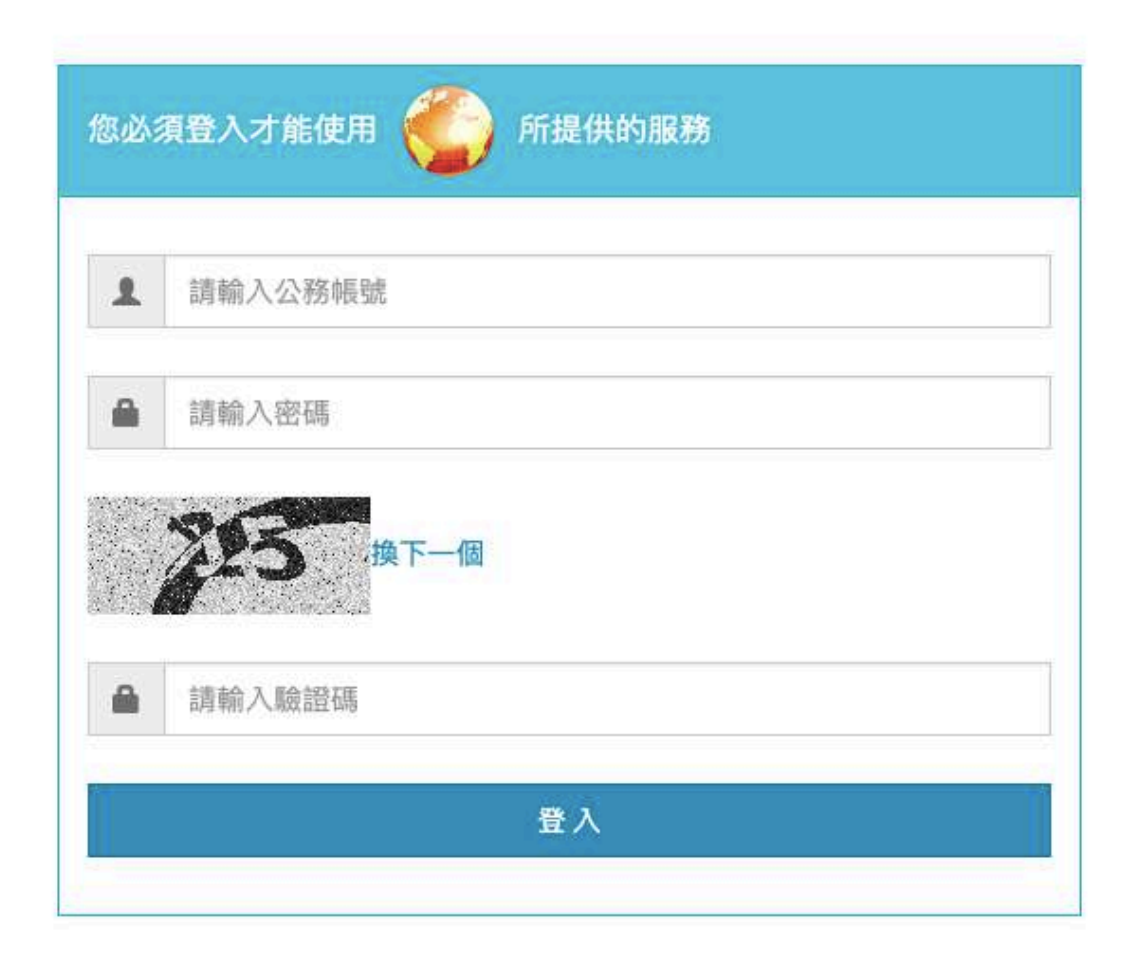

## 透過花蓮縣 OpenID 登入親師生平台

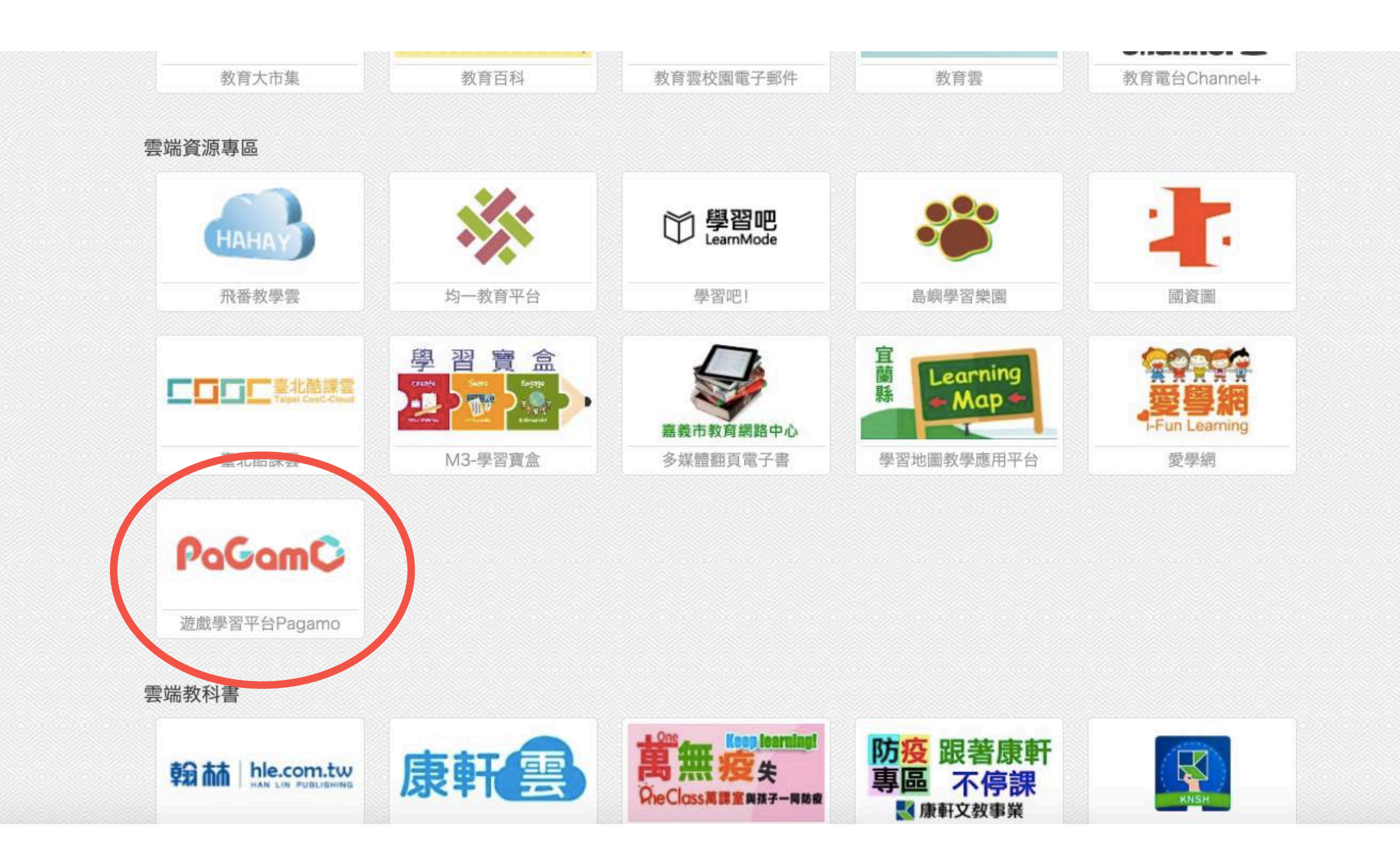

找到 PaGamO 連結

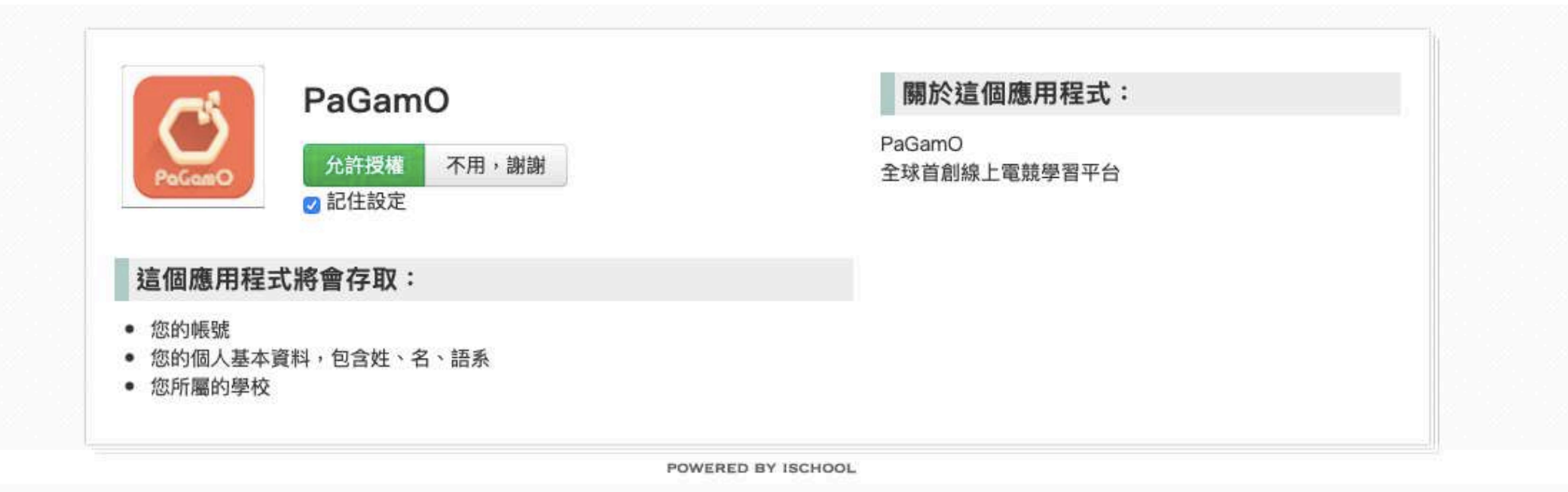

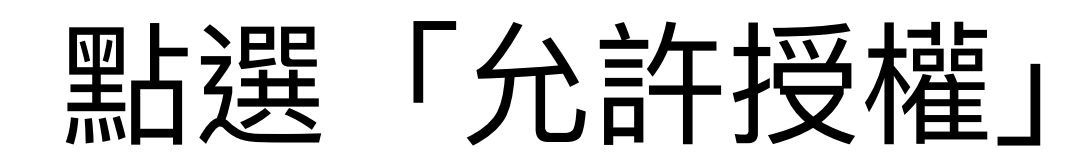

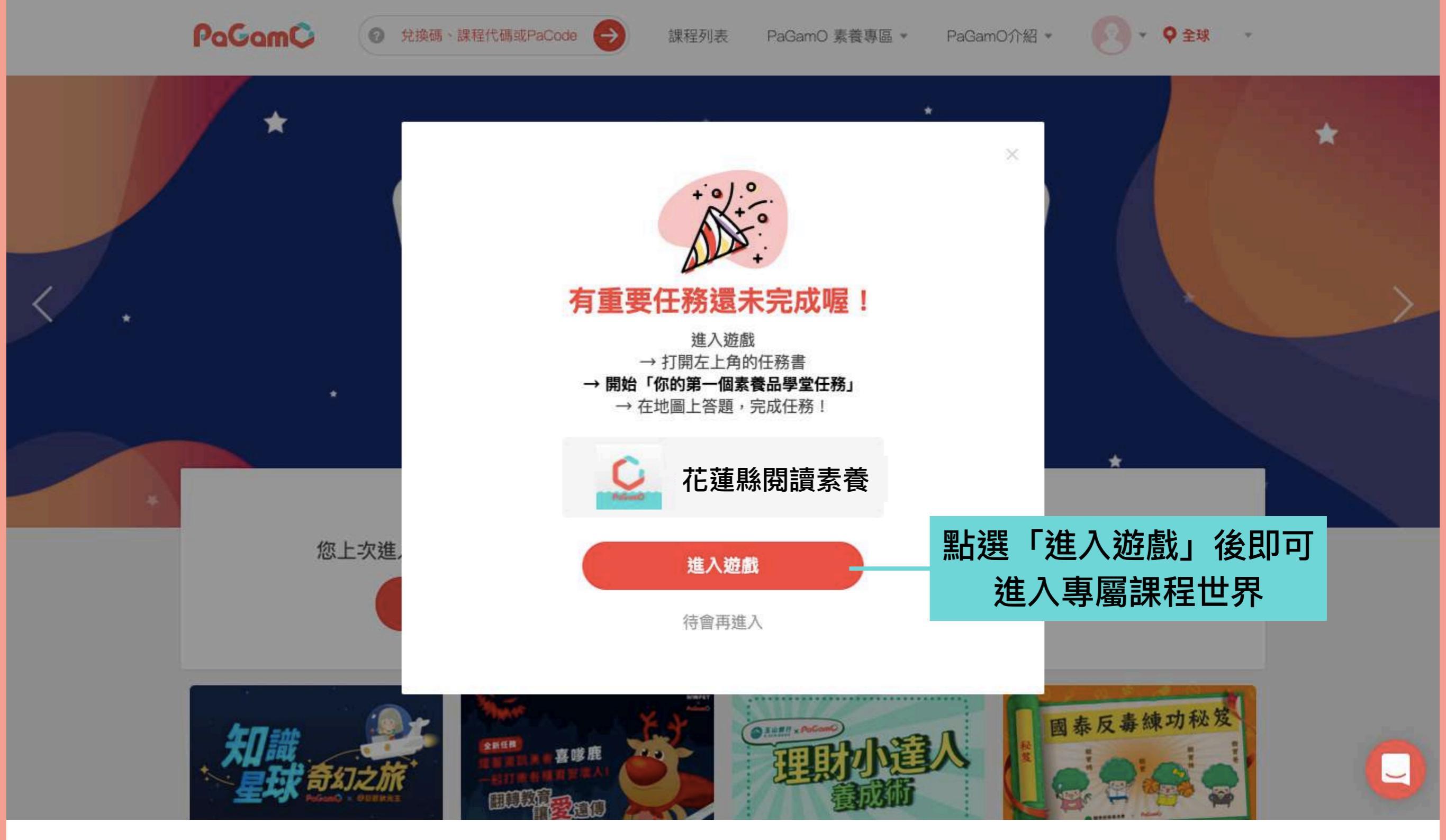

#### 在 PaGamO 平台中,各個課程世界間彼此獨立, 同學們請至花蓮專屬的獨立課程世界遊玩。

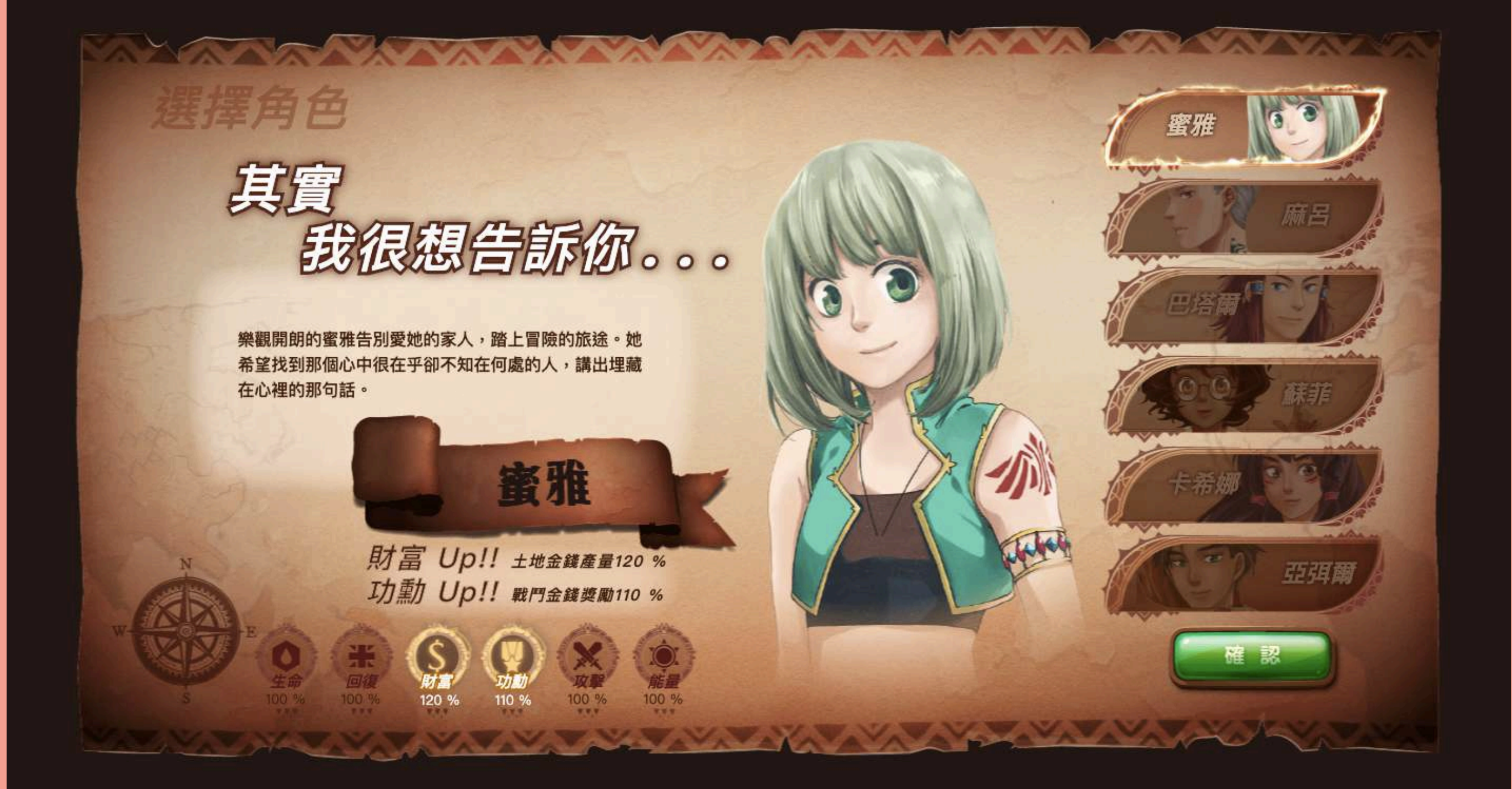

#### 選擇遊戲角色,每個角色都有不同的特色以及屬性, 選定之後要花很多的遊戲金幣才能更換角色喔!

## 填寫你的資料

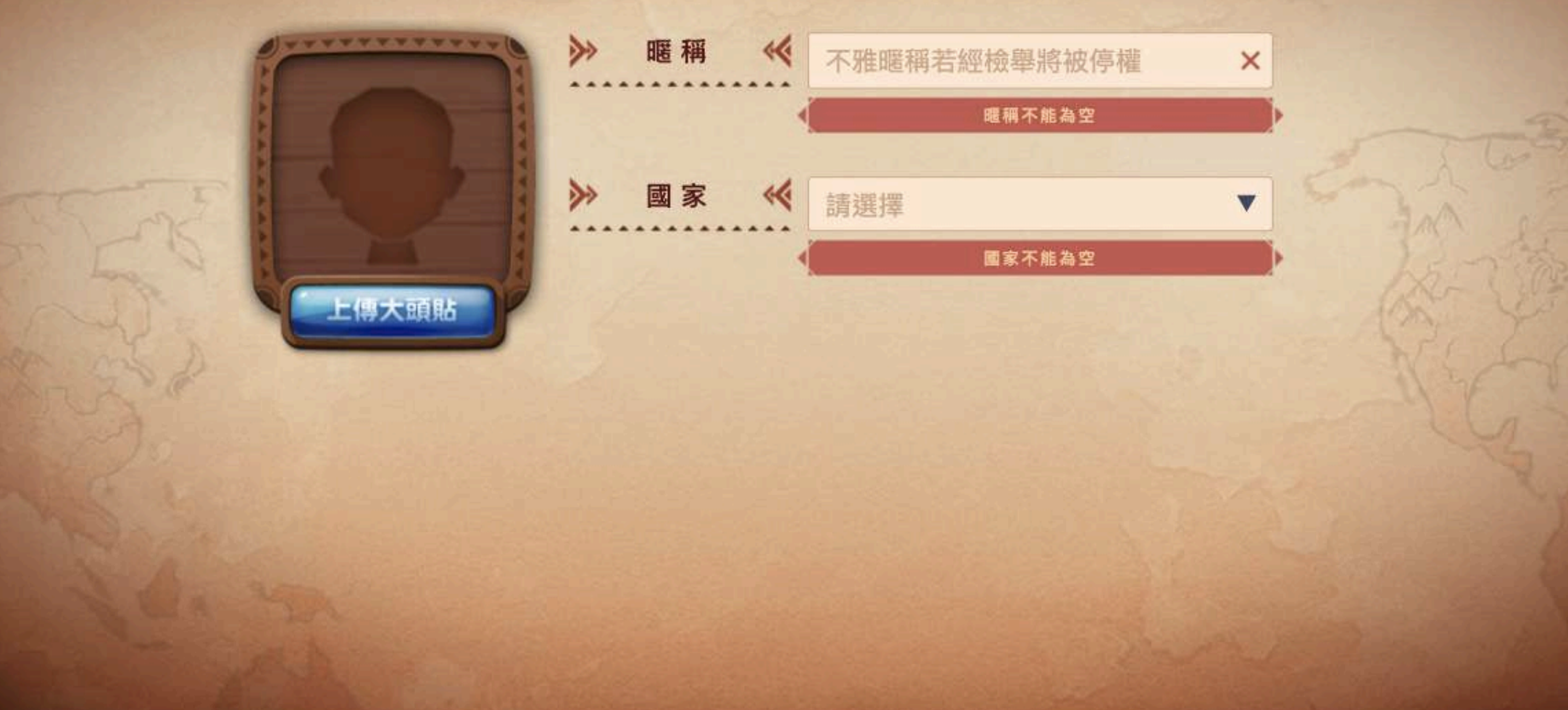

#### 在遊戲世界中彼此不會看到真實姓名,只會看到 這裡設定的暱稱。

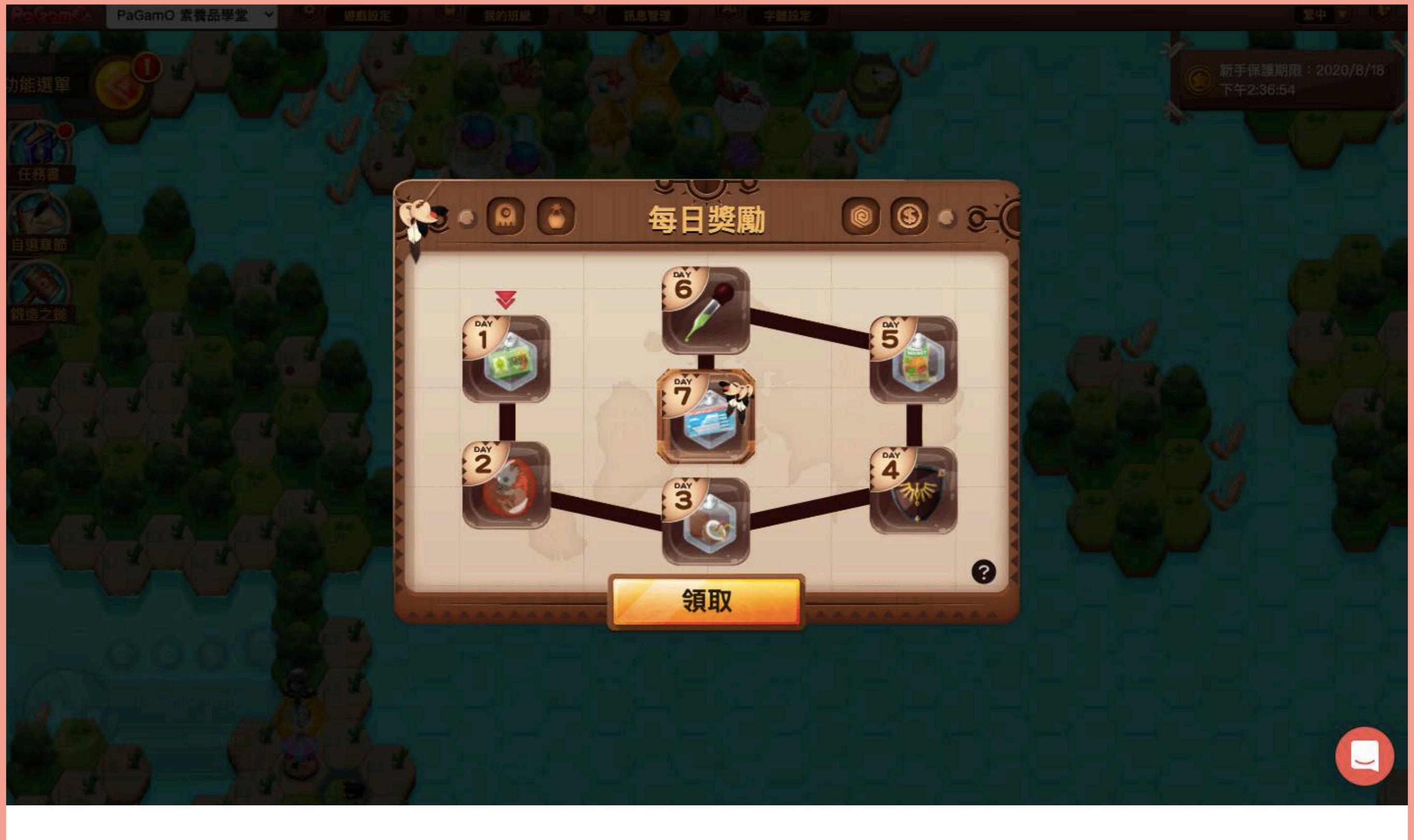

### 為了鼓勵同學們穩定學習,每天登入時會都會贈送一個 道具作為獎勵,按下「領取」就可以拿到了!

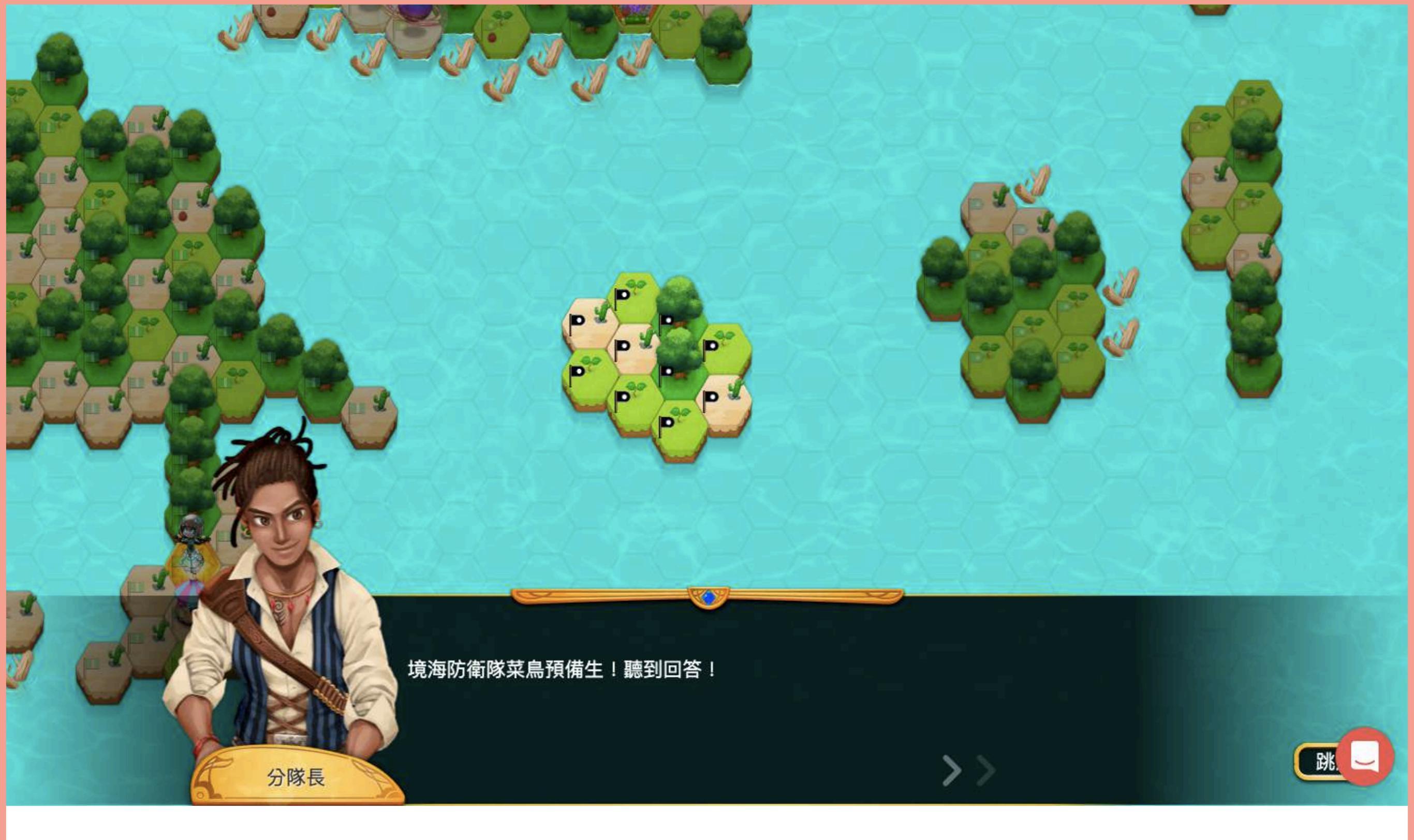

### 第一次進入遊戲世界時,會有一系列的新手教學故事, 告訴同學們如何進行 PaGamO 遊戲。

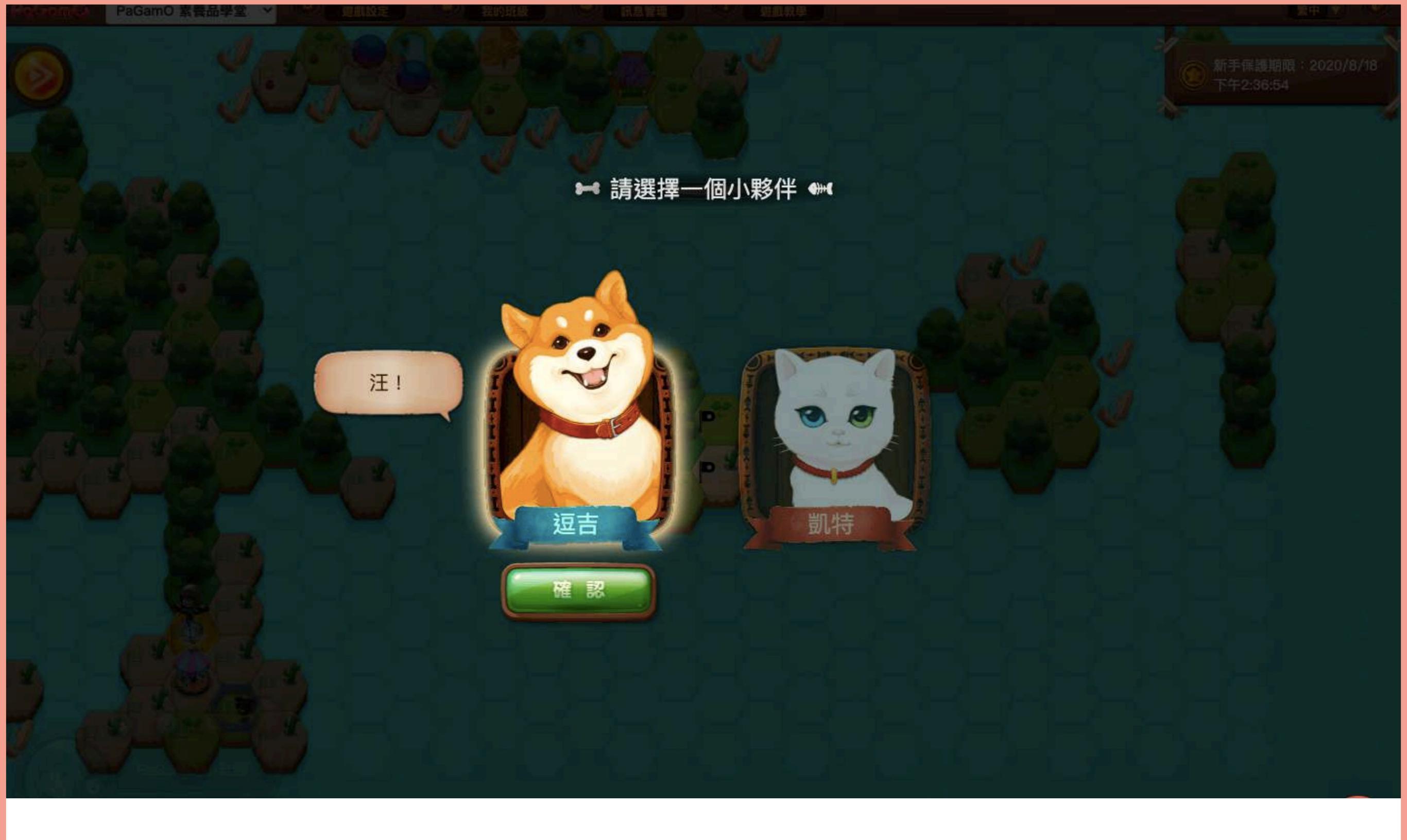

#### 另外,可以選擇一隻寵物作為自己領土上的小夥伴,小 提示:點他一下會和你對話唷!

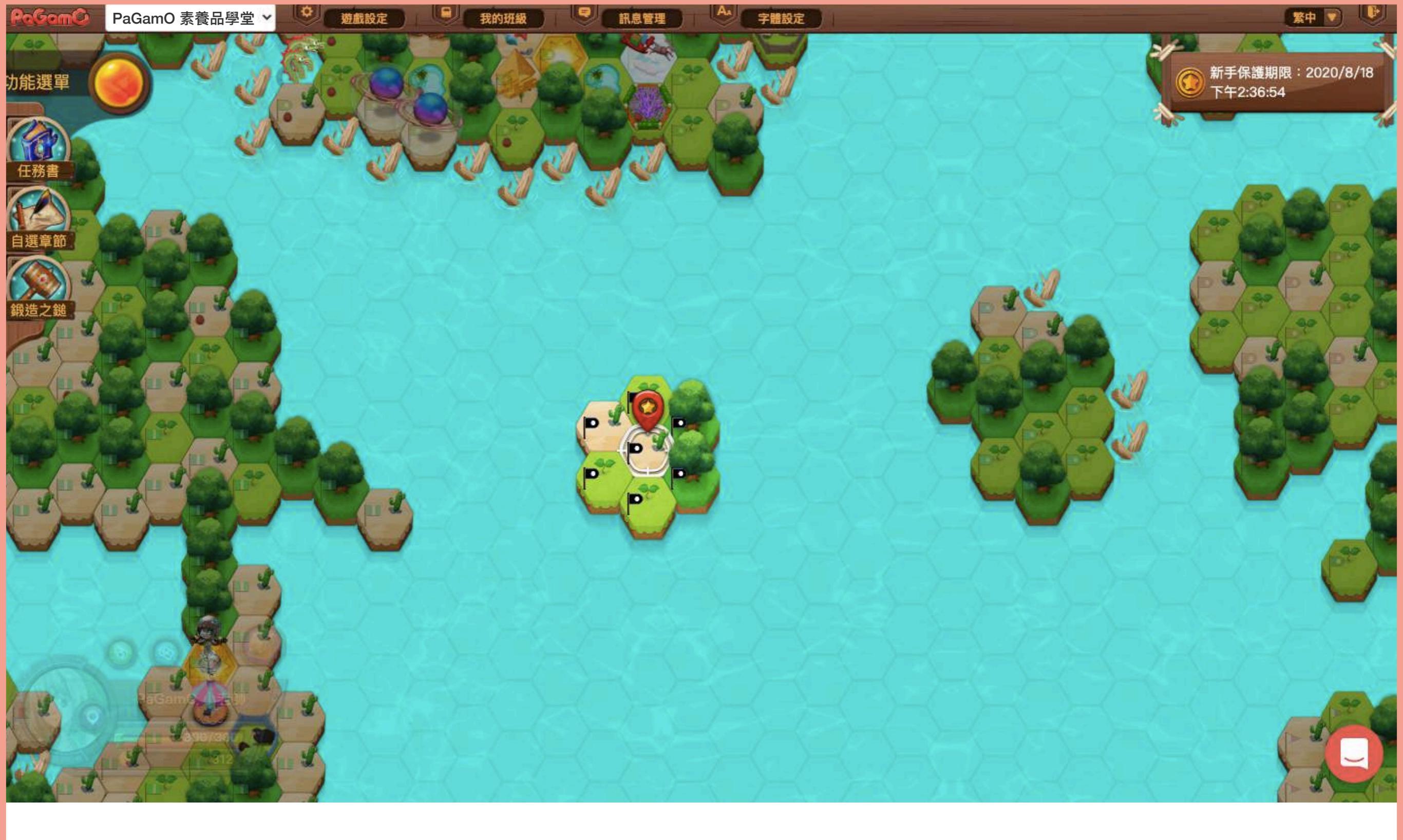

### 完成前述步驟後,就讓我們開始進行素養任務吧!

## 二、如何進行素養任務?

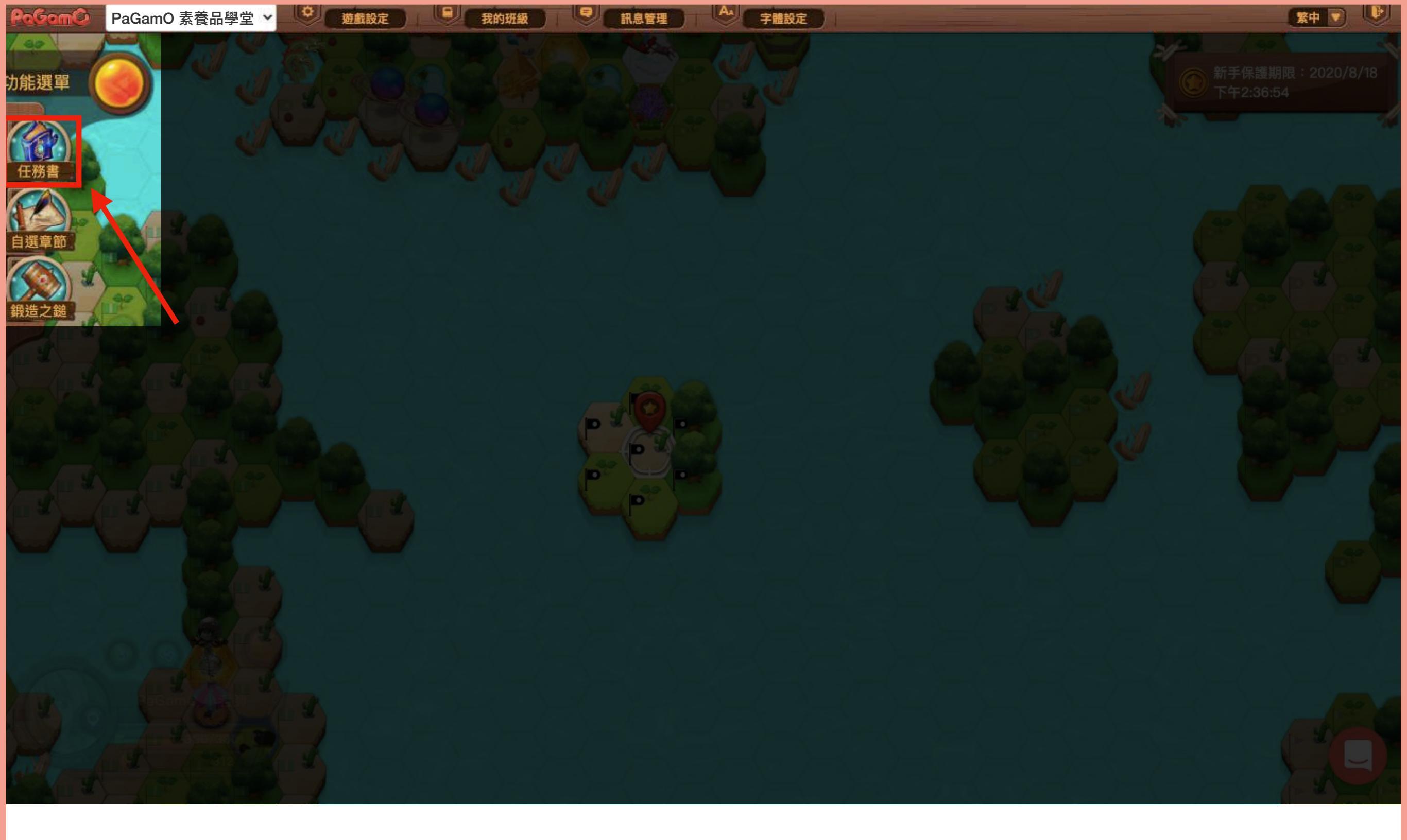

#### 所有的學習任務都會放置於遊戲畫面左上角的「任務書」中。

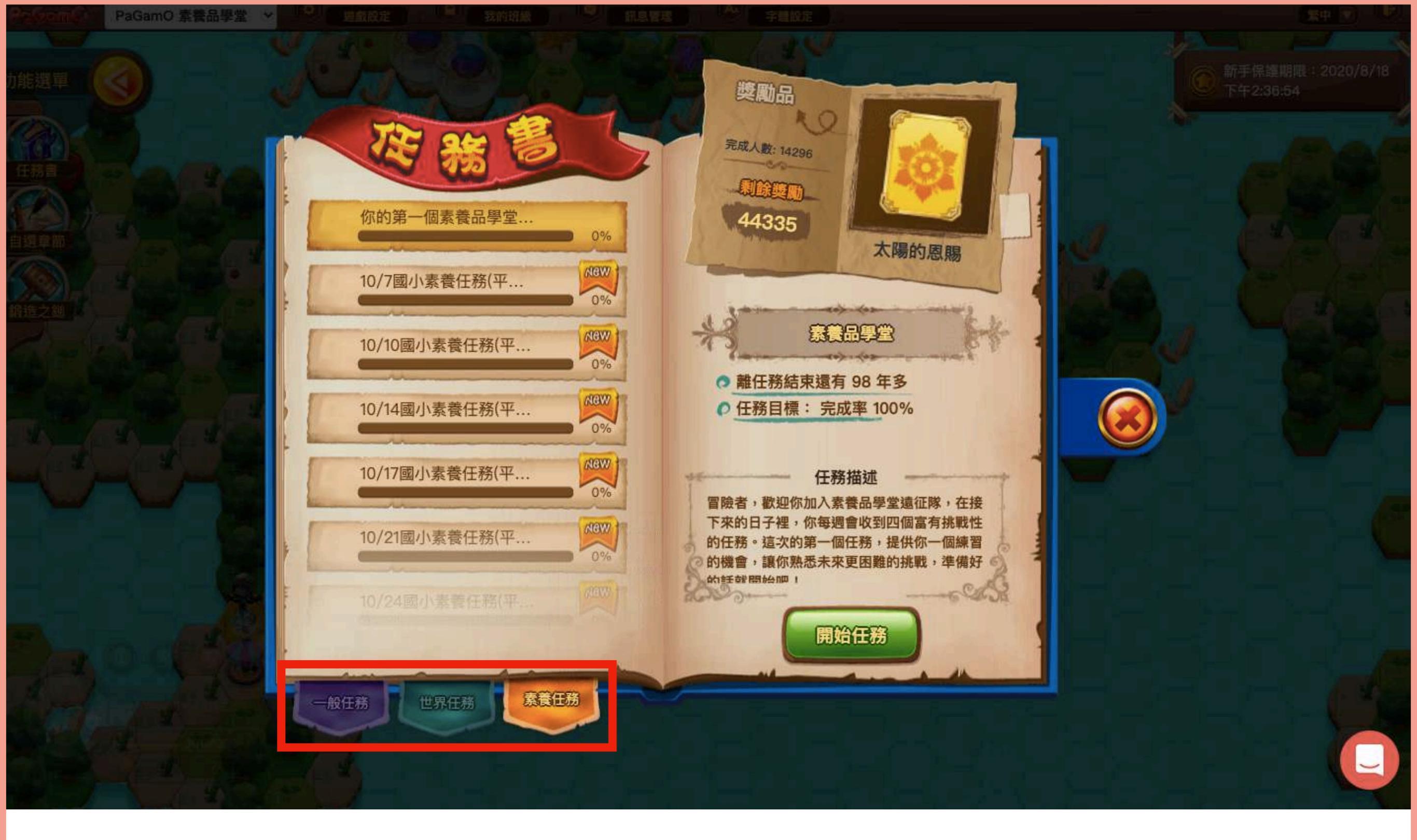

學習任務分為「一般任務」、「世界任務」、「素養任務」,一般 任務是老師派發的作業,世界任務是特殊活動,閱讀題組統一放在 「素養任務」頁籤中。

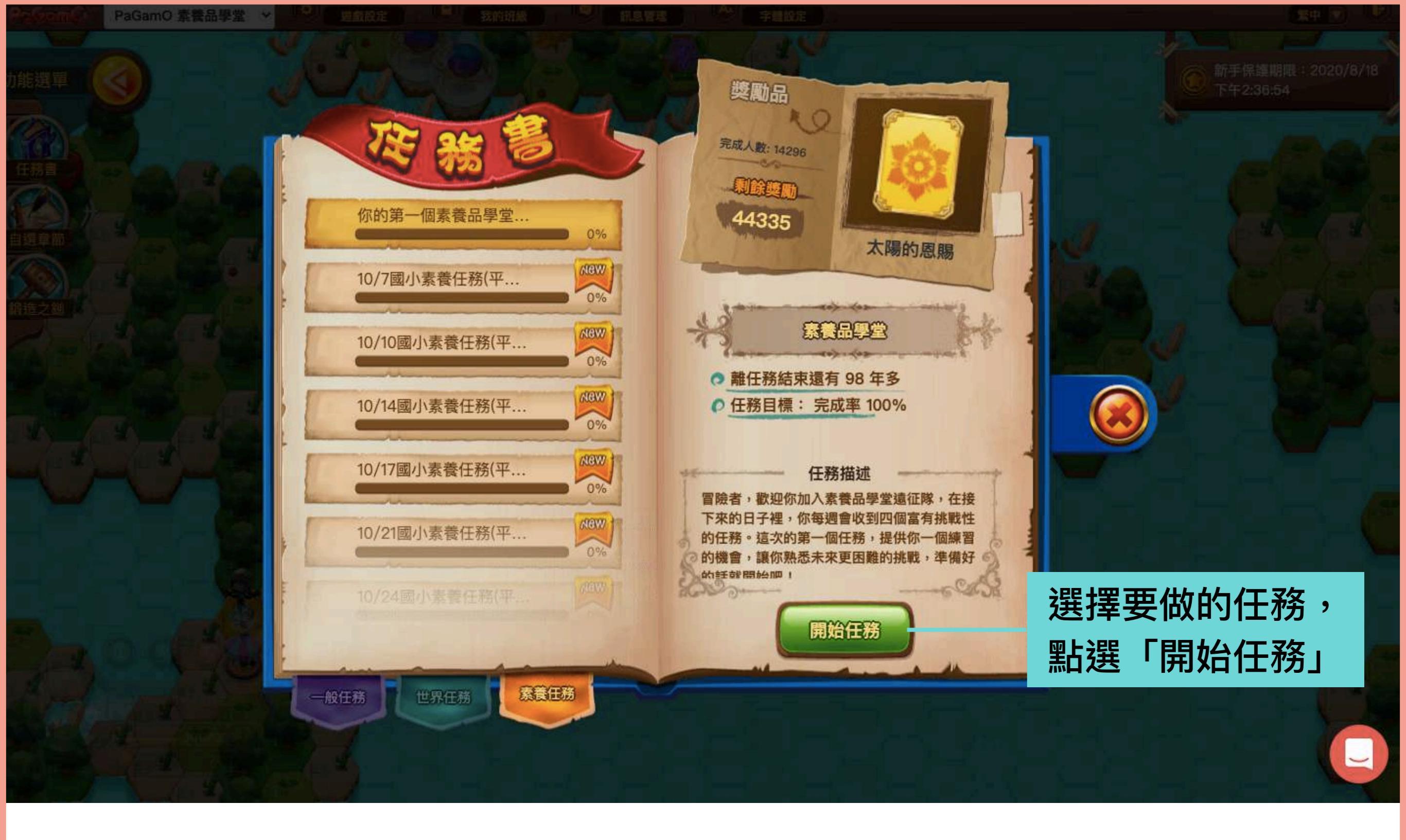

學期間每週一、四都會各派發兩個素養任務,包含一篇閱讀題組, 另外,每個月22日會有一個特別考題任務,包含三篇閱讀題組。

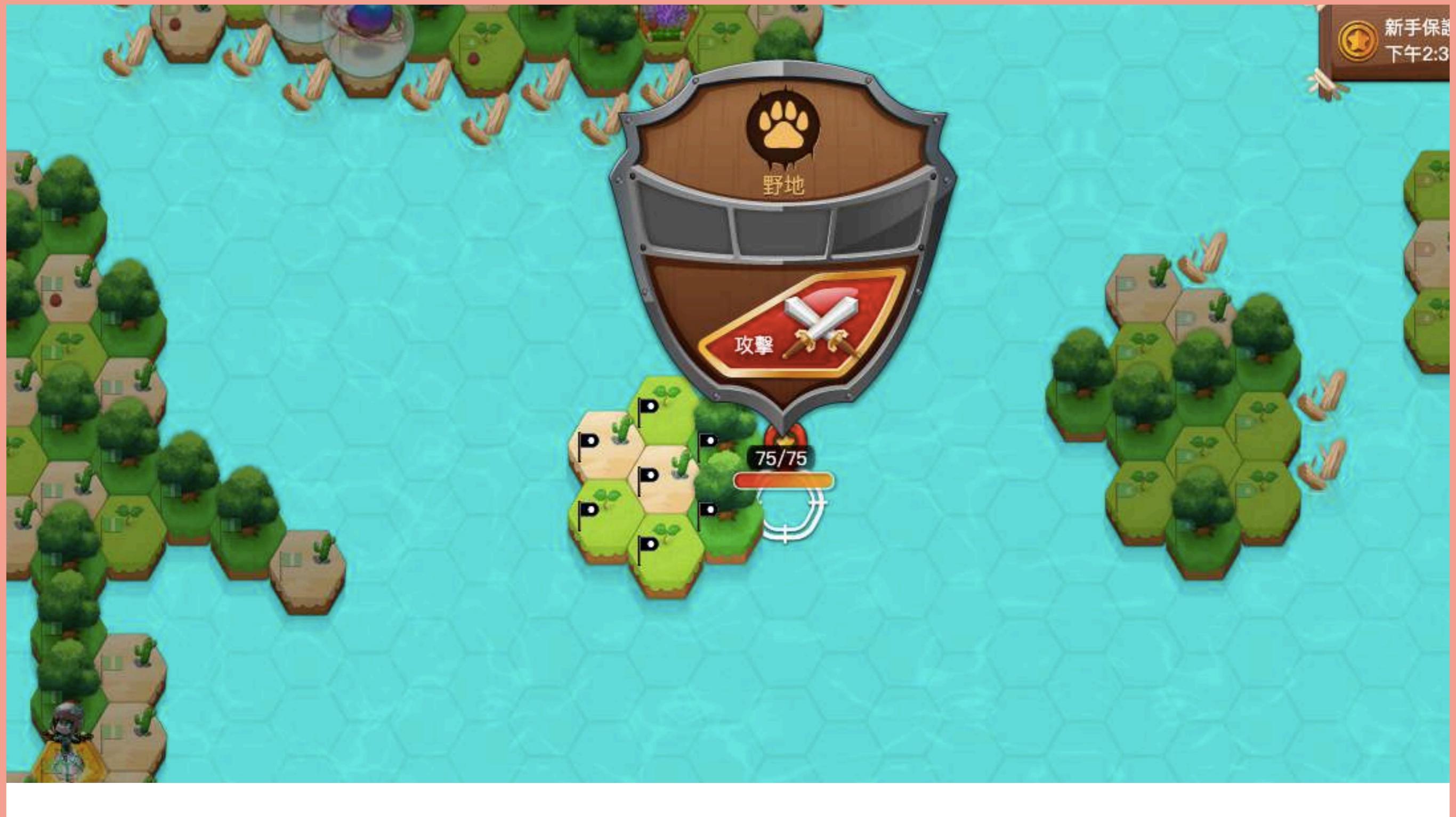

要作答任務,你可以點選領土周圍的海洋,按下「攻擊」來拓展更多的領土,當你和其他玩家連接在一起,也可以攻擊其他玩家的領土!

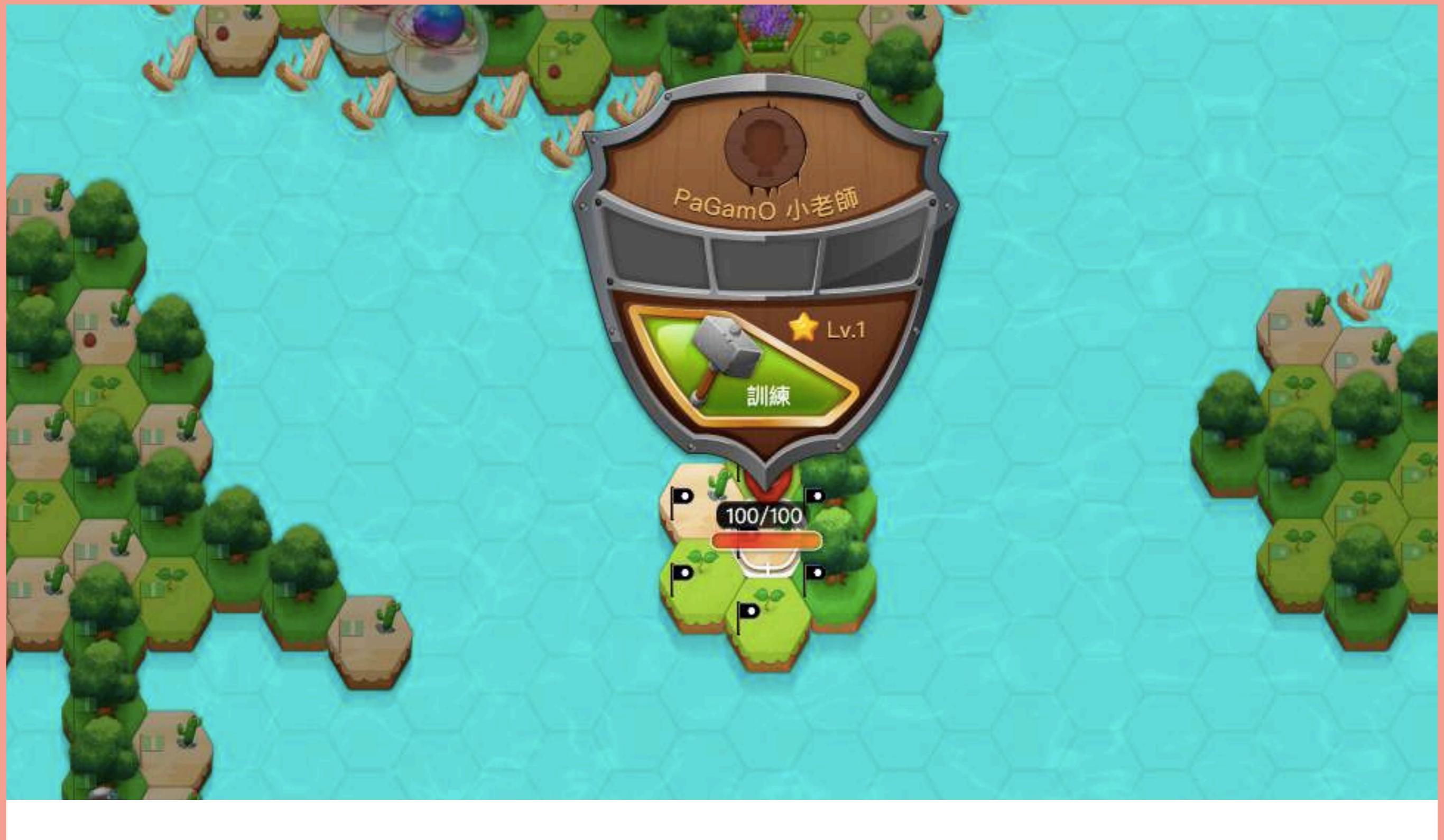

### 或者,你也可以點選自己的領土,按下「訓練」來提升自 己領土的等級,讓別人更難攻擊自己的領土。

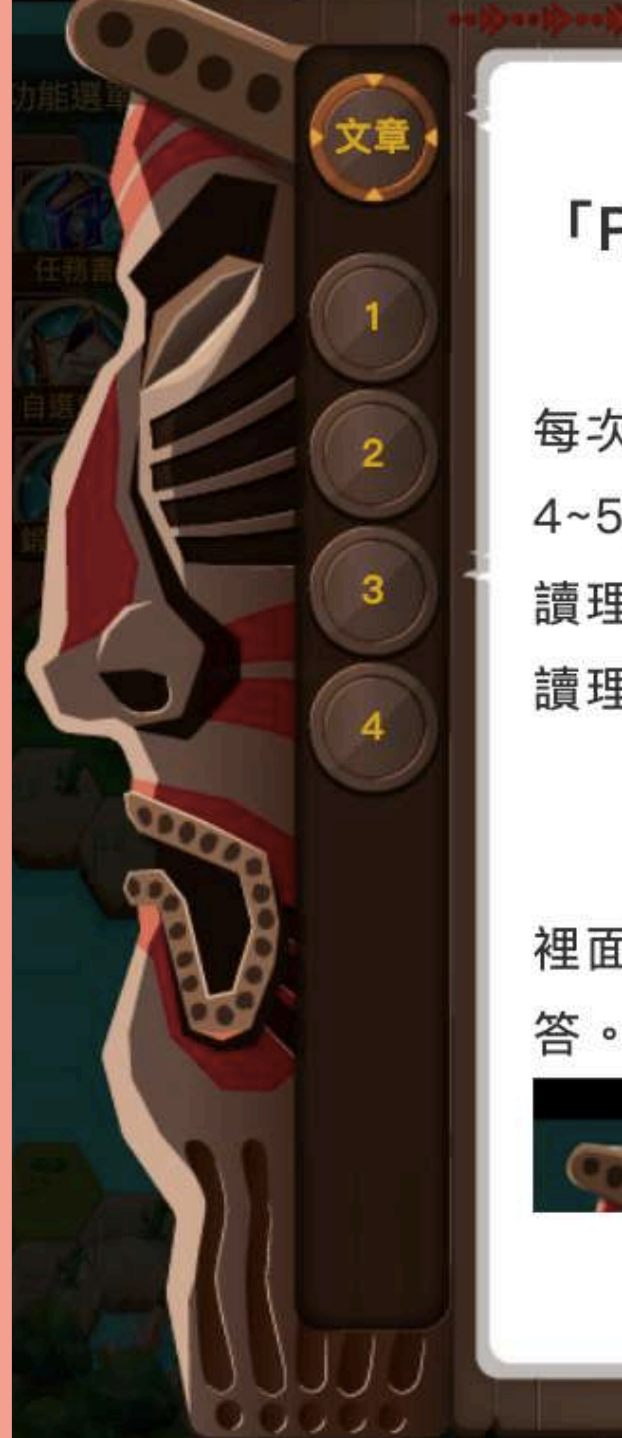

#### 00<sub>H</sub>02<sub>M</sub>55<sub>S</sub>

#### 「PaGamO素養品學堂」一次就上手!

PaGamO素養品學堂會在每週一、四派發任務, 每次都有兩個任務,每個任務有一篇閱讀題組,每篇包含 4~5個問題。而閱讀題組的內容橫跨了各個學科,因為閱 讀理解並不只限定在國文課裡面,其實所有的學科都和閱 讀理解有著深深的關聯呢~

作答時請先仔細的閱讀文本,因為細節都藏在魔鬼 裡面呢!閱讀完文本後請點選右側的下一題,開始進行作 答。

00.21.36

素養任務的文本涵蓋多種領域、文本形式,可以接觸到許多不同 的知識,不會枯燥無聊喔!

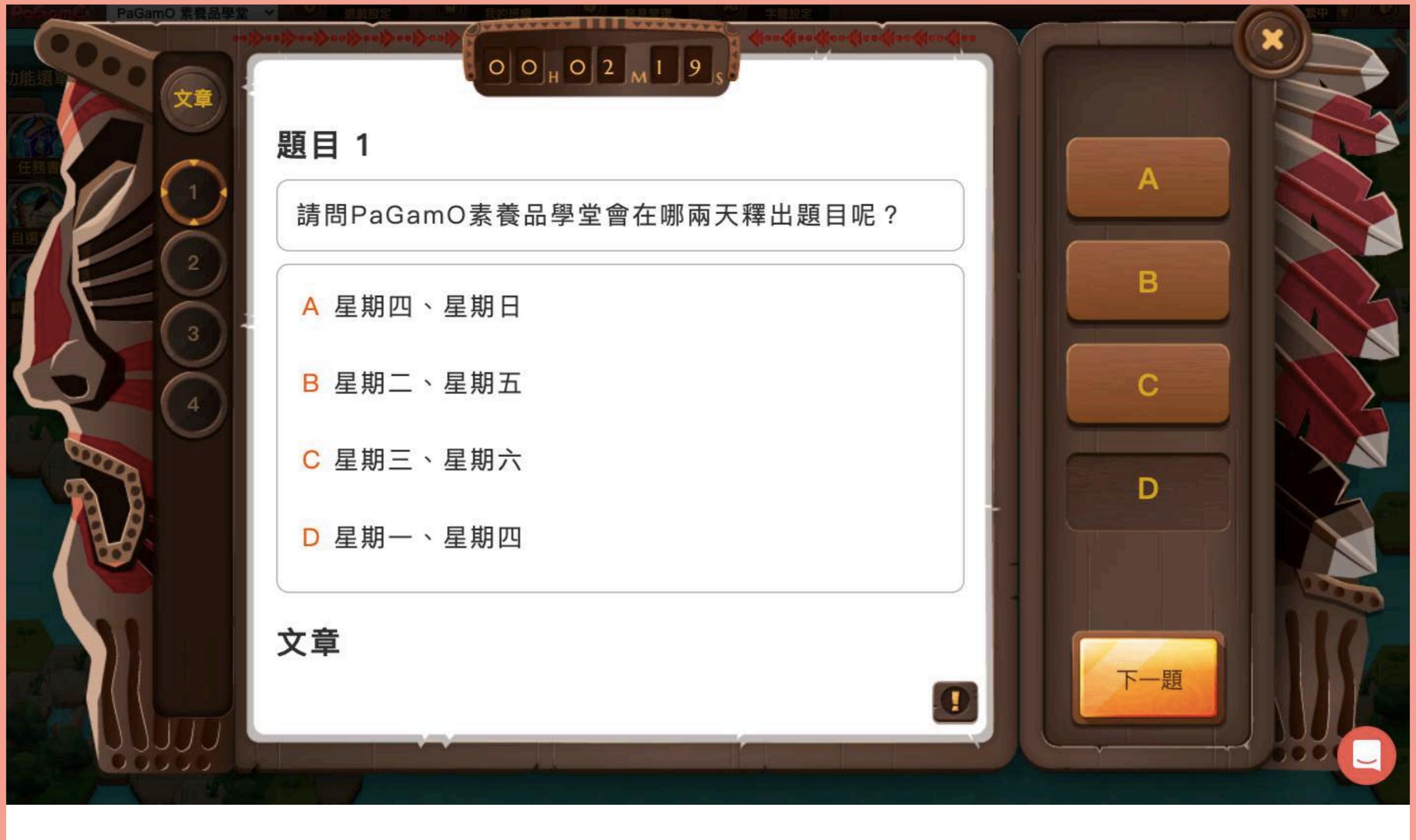

#### 點選畫面右側的選項進行作答,如果還想回頭對照文本的話, 可以往下滑或點選左上角的「文章」看完整內容。

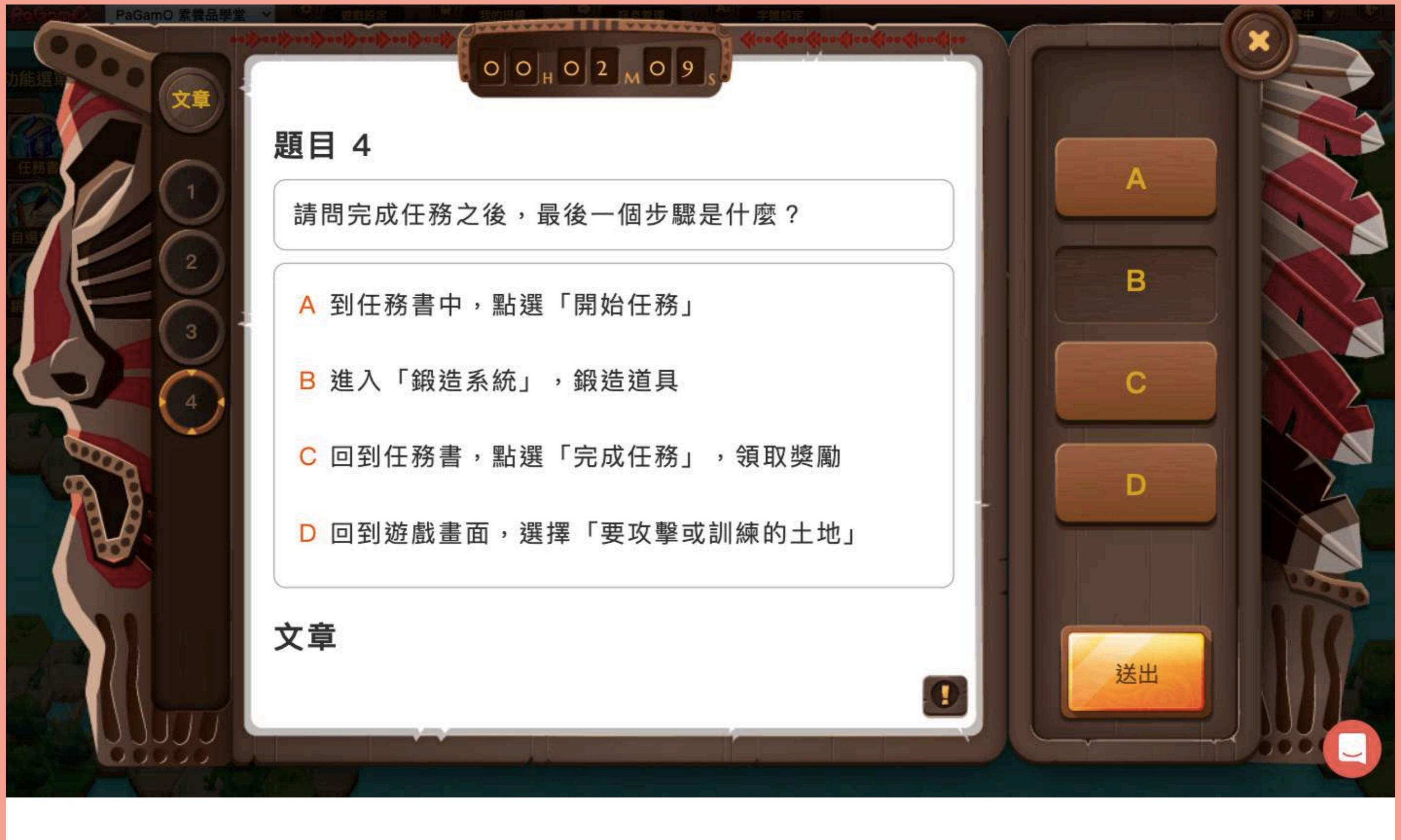

#### 作答完後按下「送出」,系統即會自動做批改。

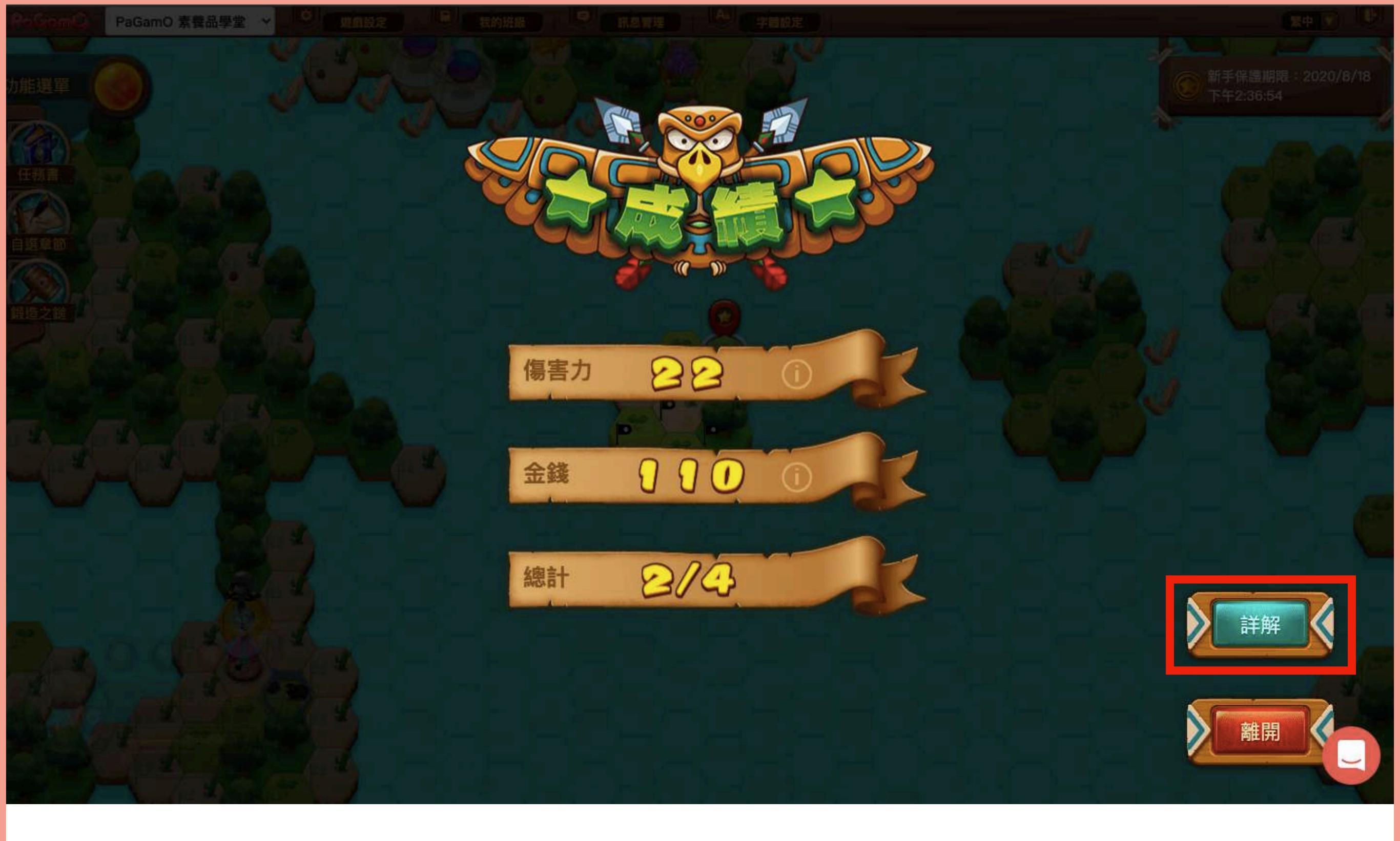

#### 你可以看到答題的結果,錯的部分也可以按「詳解」 來查看錯題詳解。

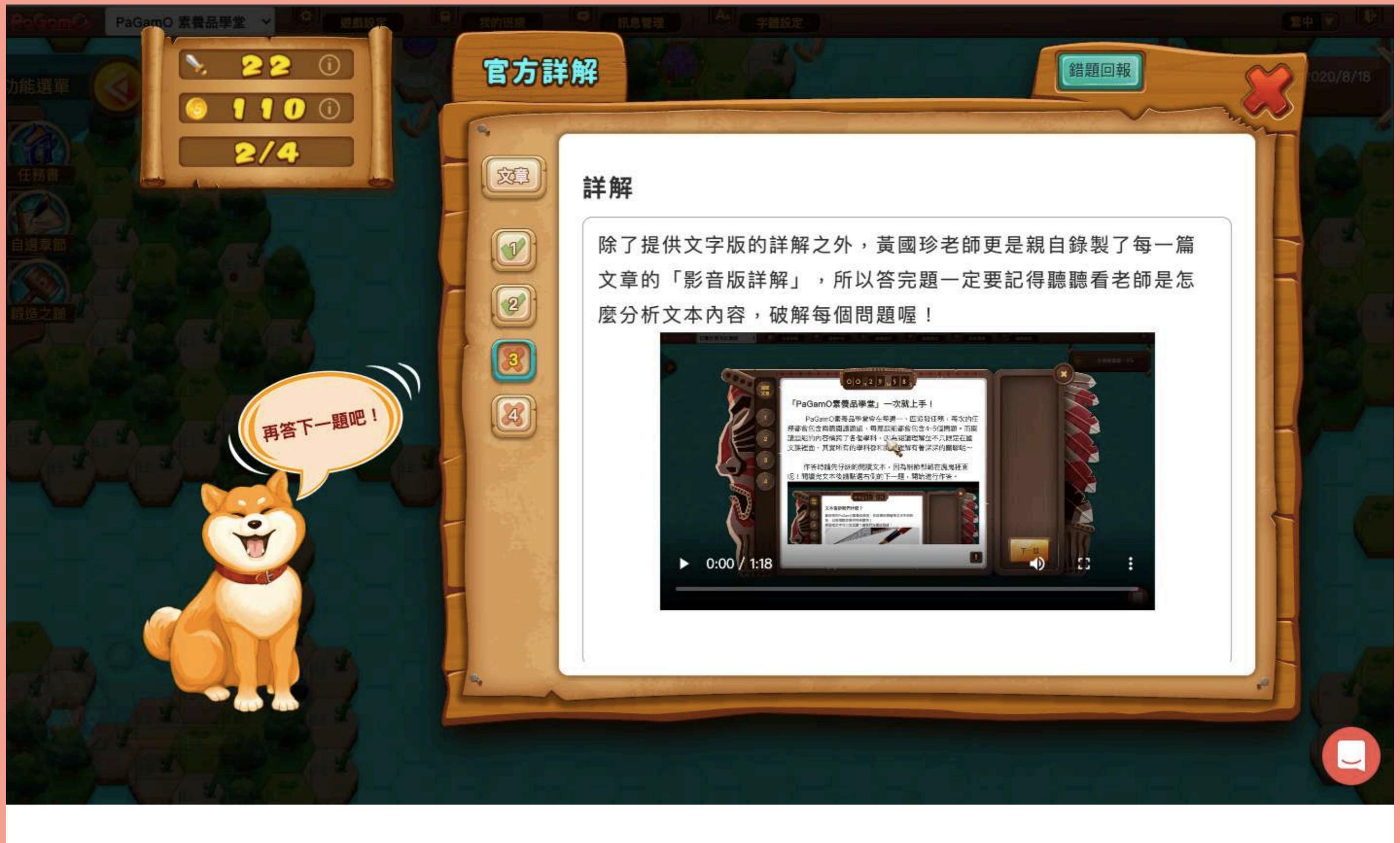

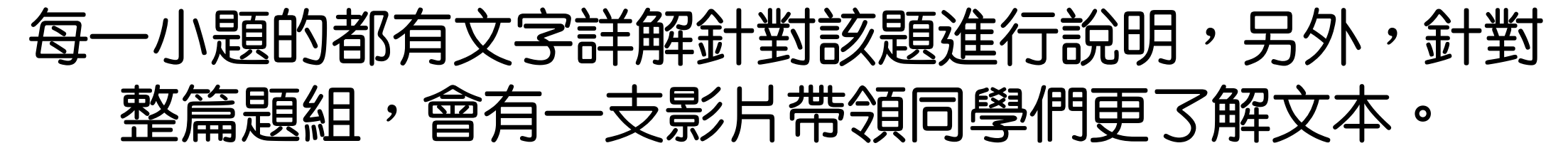

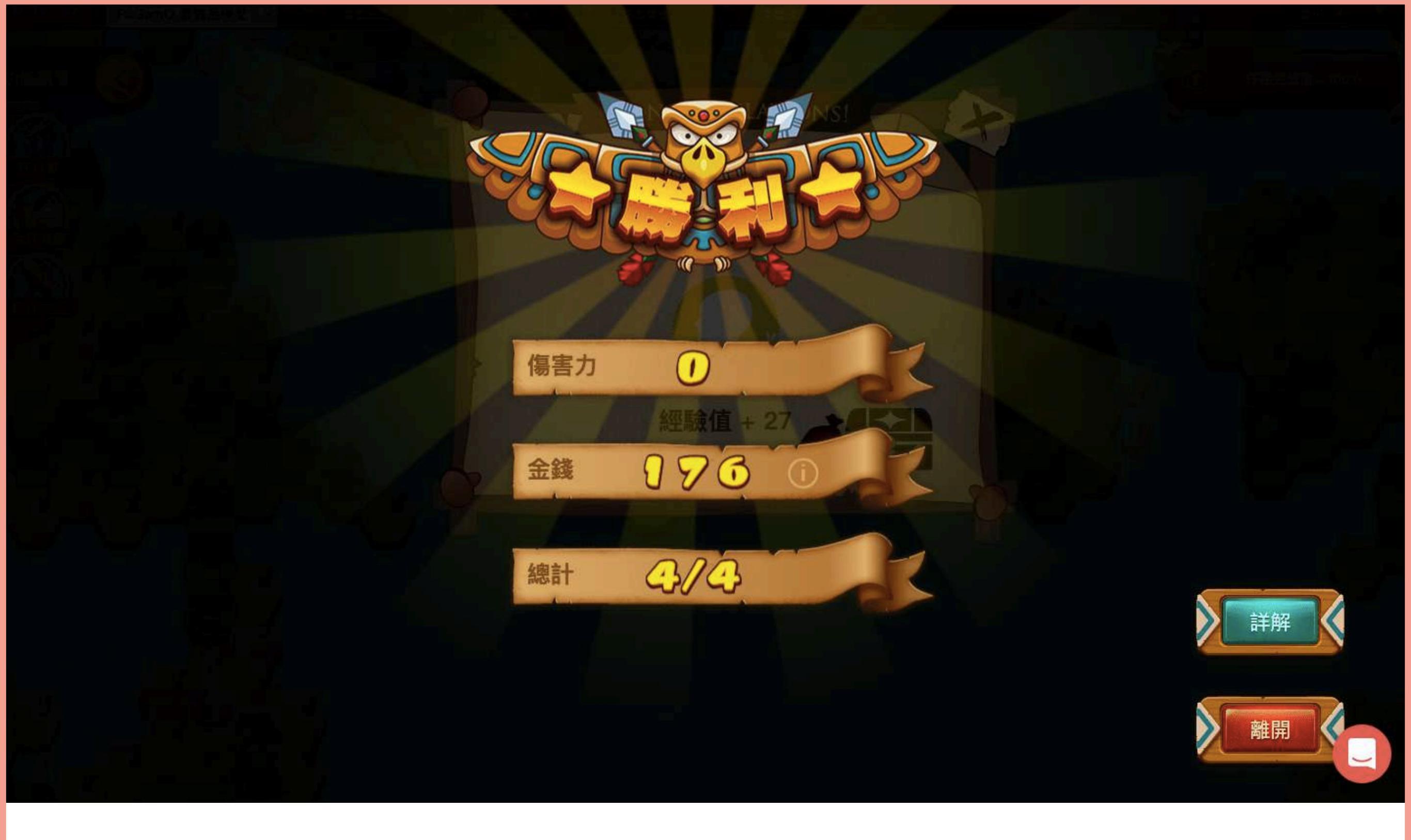

### 查看完詳解以後,再次回到遊戲介面攻擊或訓練進行作 答,將題組中的所以題目都答對後會有勝利頁面。

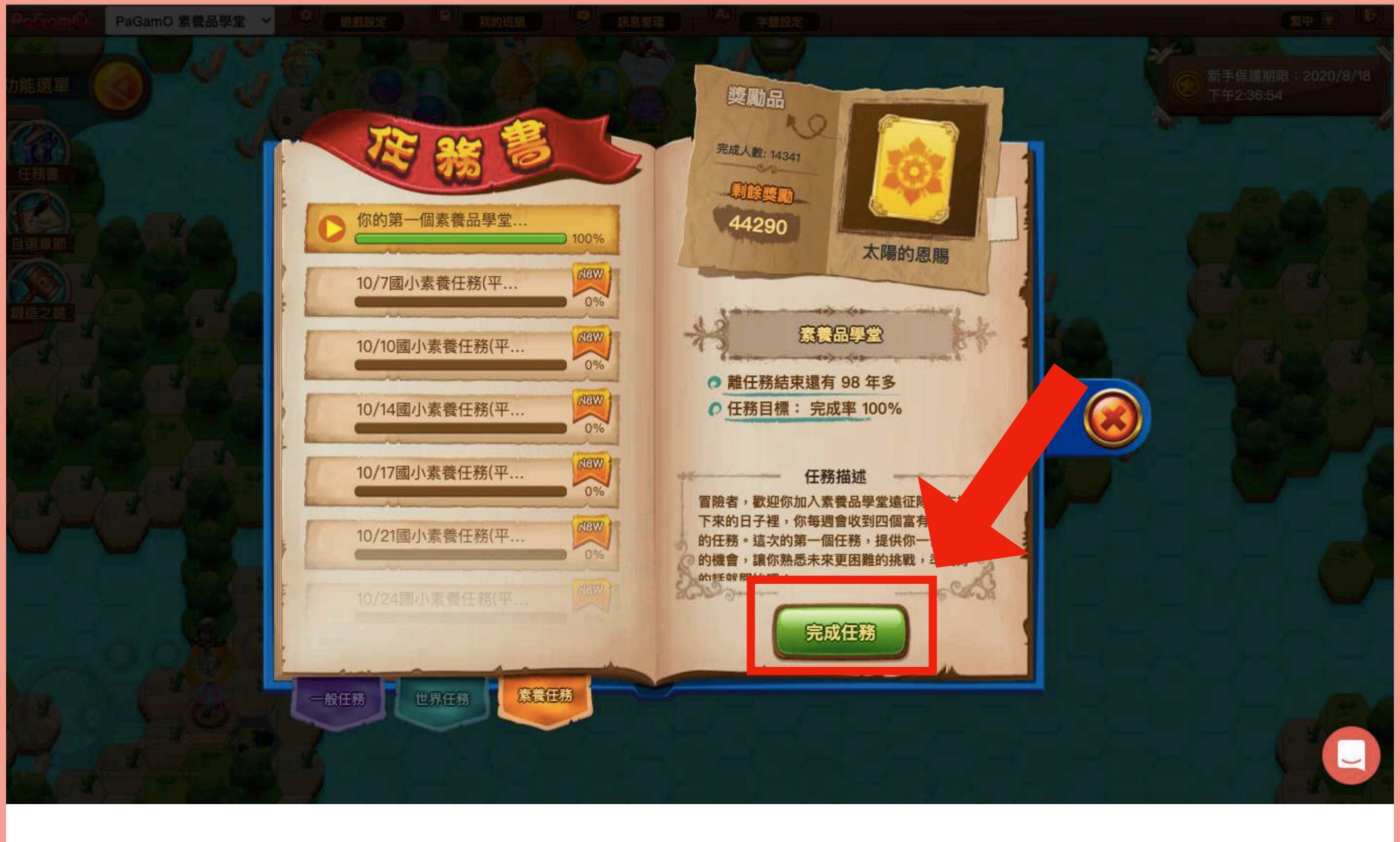

#### 這個時候,回到任務書按下右下角的「完成任務」,就可以收 到任務獎勵,並記錄學習數據了!

# 三、如何作答自選章節?

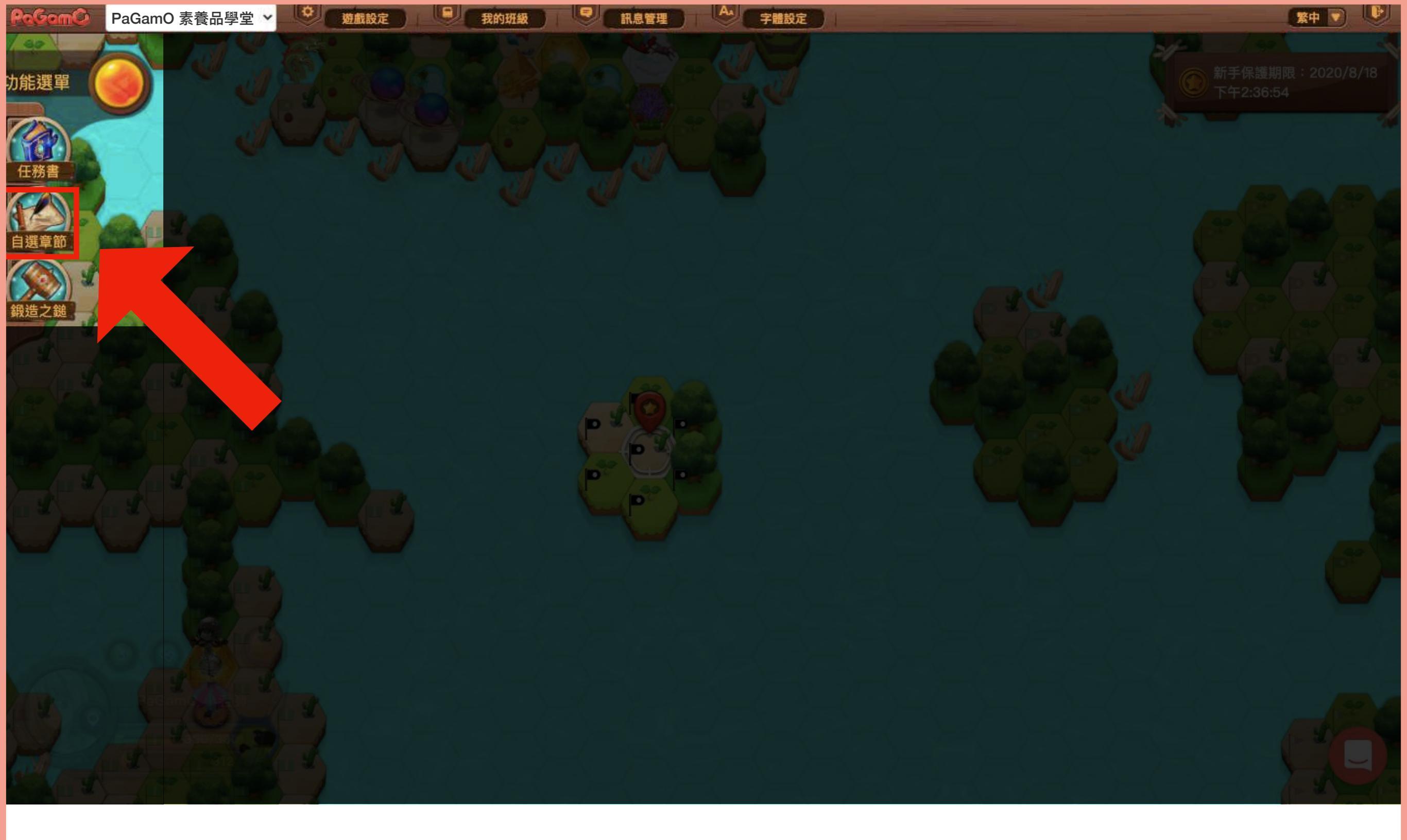

## PaGamO 亦有各大出版社授權之學科題庫可供同學練習,首先,點選左側的「自選章節」。

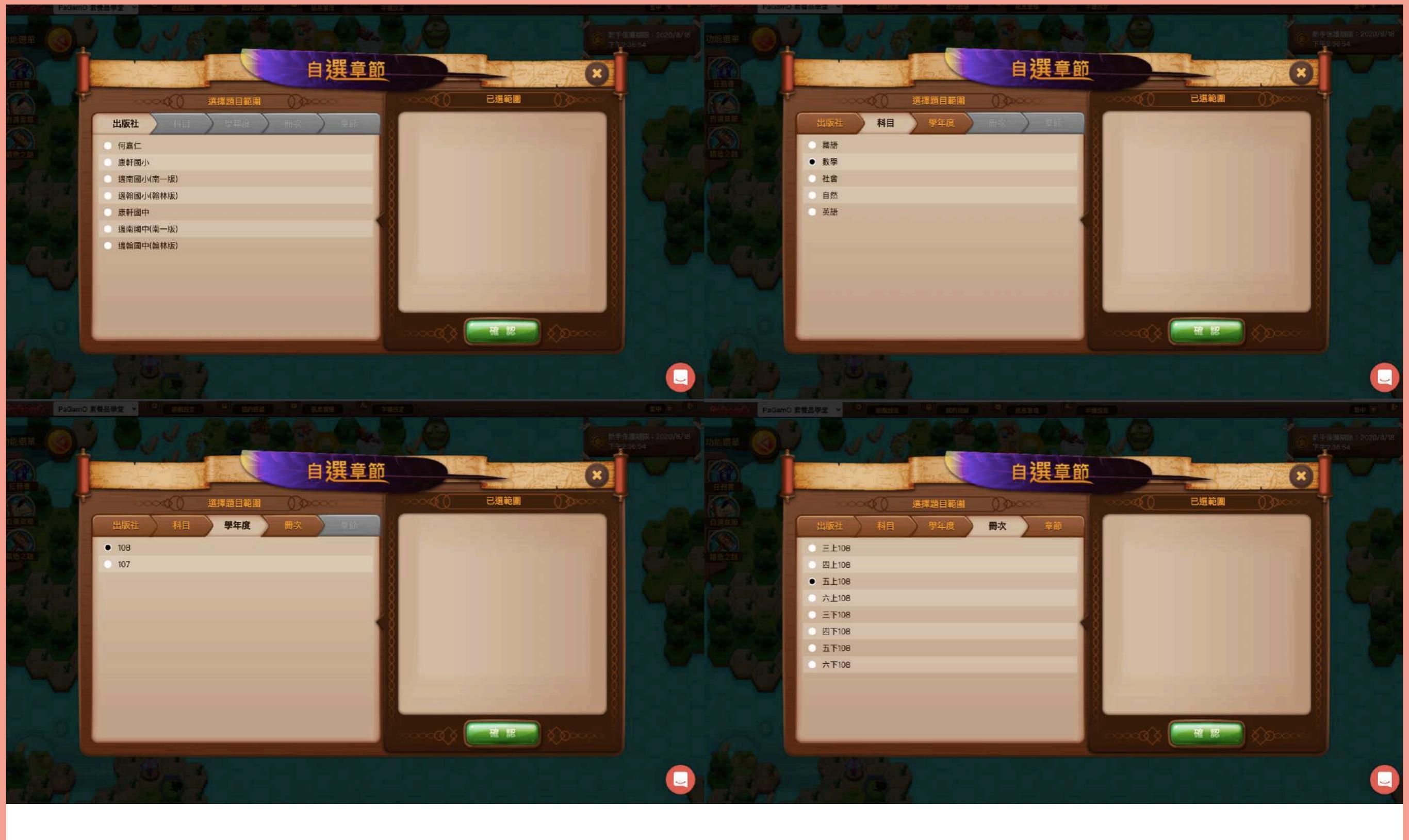

### 接著按照順序選擇想練習的出版社、科目、學年度、以及冊次

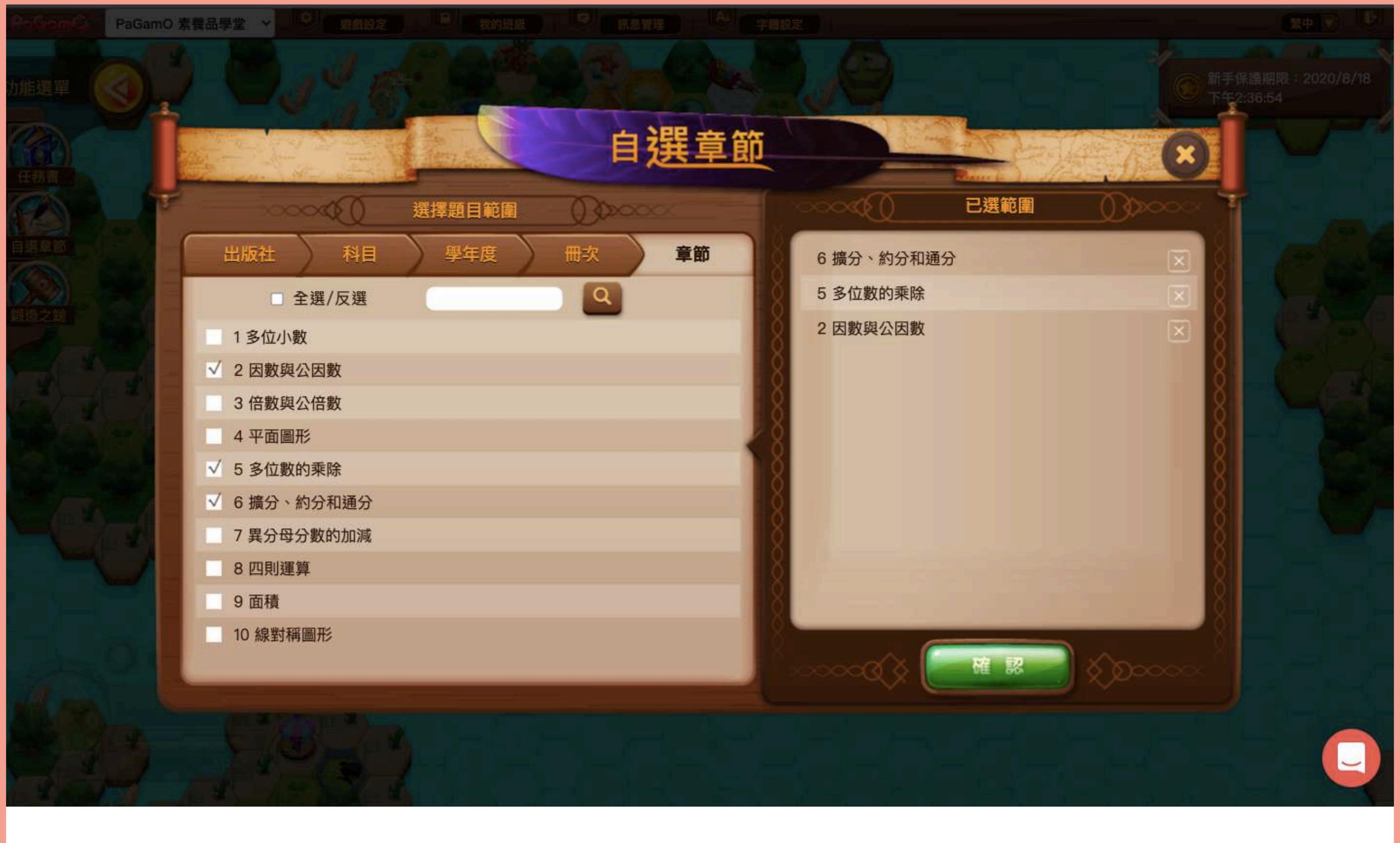

最後選擇章節,這裡可以選擇一個以上,而被勾選的章節會出現 在右邊的「已選範圍」,如要取消按区就可以了!

## 四、如何查看素養任務作答數據?

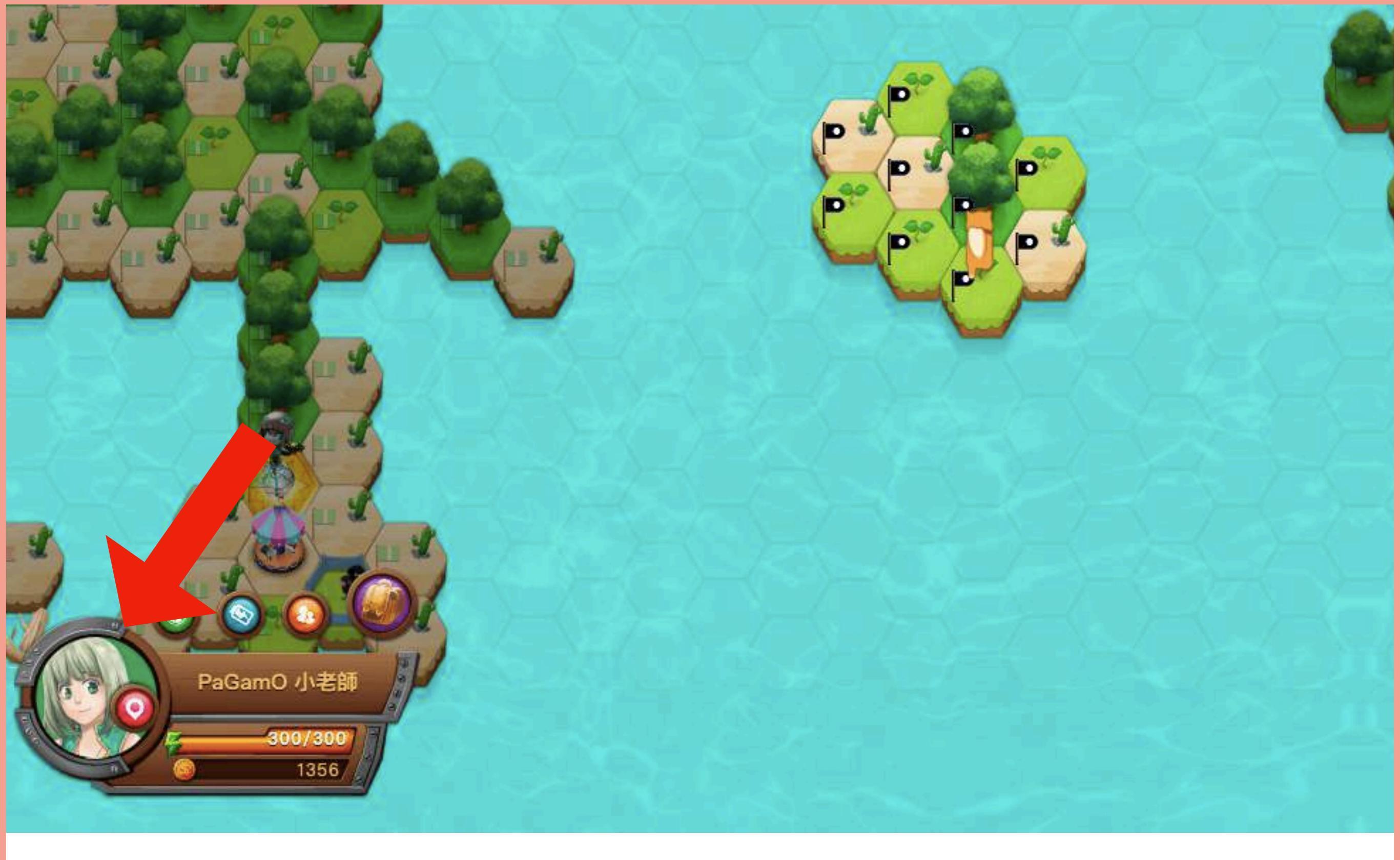

### 如果同學們想查看自己過去做的所有素養任務,首先要點選遊戲 畫面左下角的角色頭像。

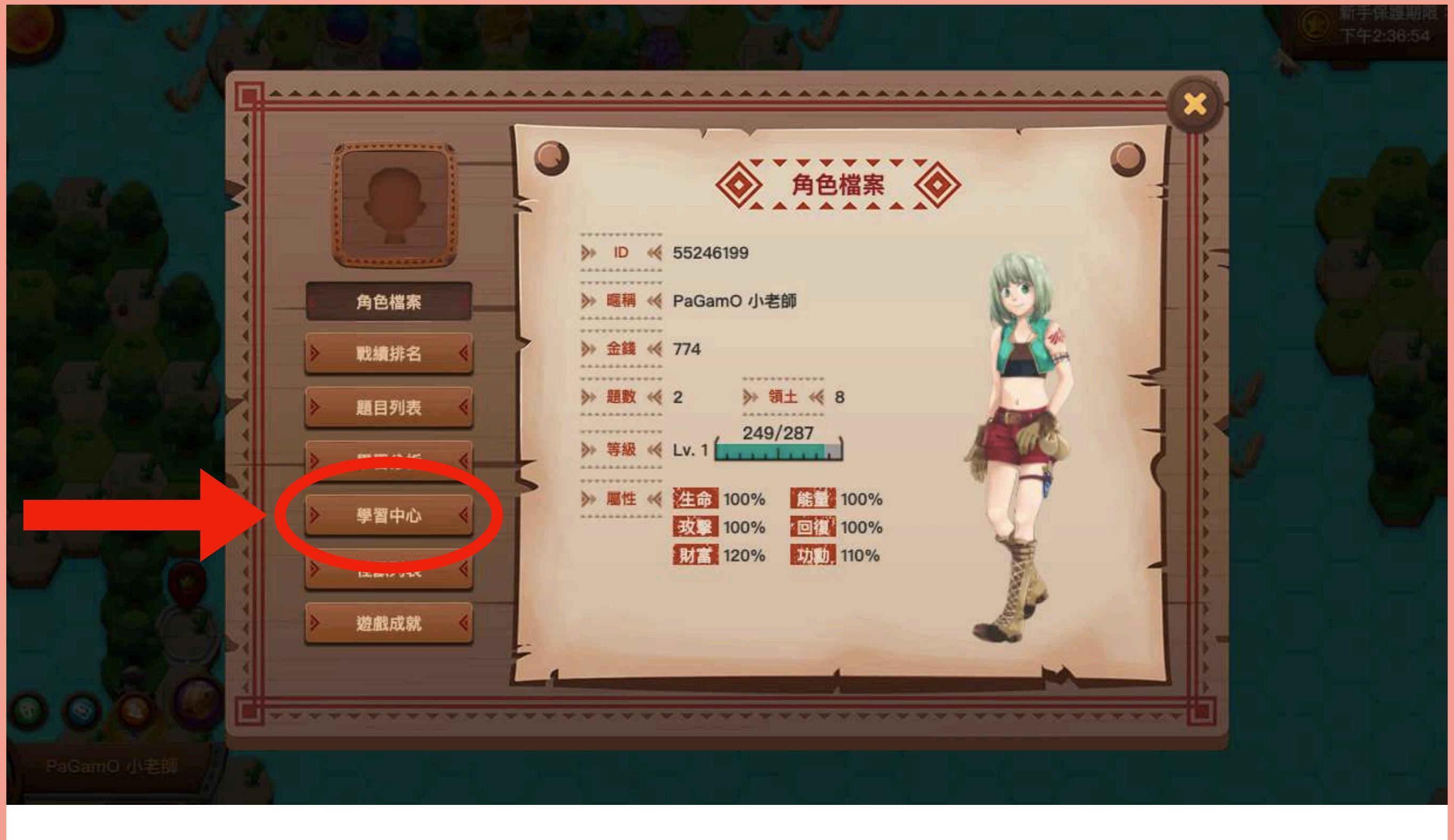

#### 接著,點選左方欄位的「學習中心」就可以查看自己做素養任務 的學習歷程唷!

學習▼

身份:學生 ● 登出

#### 個人已練習任務/作業列表

2020年5月11號 - 2020年8月11號 -

您目前已練習了3個任務/作業

PaGamO 小提醒: 點擊任務/作業名稱,立即查看您的作答結果 品學堂分數計算方式:每題2分,分數=答對題數\*2分

任務/作業列表:

Q. 搜尋 ×

|   | 完成時間                | 正確率  | 分數 | 任務/作業名稱                |
|---|---------------------|------|----|------------------------|
| 1 | 2020/08/11 17:57:21 | 62.5 | 10 | 你的第一個素養品學堂任務           |
| 2 | 2020/08/11 18:07:45 | 0    | 0  | 6/4國小素養任務(平時練習-手機銷量)   |
| 3 | 2020/08/11 18:00:36 | 20   | 2  | 6/29國小素養任務(平時練習--只塑膠杯) |

### 在學習中心裡,你可以看到過去完成的素養任務列表。

#### 你的第一個素養品學堂任務

![](_page_34_Figure_1.jpeg)

#### 點進去每個素養任務,可以看到個人數據,包括答對題數、正確 率和分數。

題目列表:

| 0, | 只看錯題 (   | ● 所有題目 |                                   |
|----|----------|--------|-----------------------------------|
|    | 題目類型     | 第一次答題  | 題目名稱                              |
| 1. | 題組 - 選擇題 | 0      | 請問PaGamO素養品學堂會在哪兩天釋出題目呢?          |
| 2. | 題組 - 選擇題 | 0      | 請問閱讀理解不僅現在在國文課中,還存在在哪些學科中?        |
| 3. | 題組 - 選擇題 | ×      | 請問PaGamO素養品學堂除了提供文字版詳解之外,還有提供什麼呢? |
| 4. | 題組 - 選擇題 | x      | 請問完成任務之後,最後一個步驟是什麼?               |
| 5. | 題組 - 選擇題 | 0      | 下列哪一項不是PISA提供的閱讀理解歷程?             |
| 6. | 題組 - 選擇題 | x      | 思考下列哪一個問題時,讀者是處於「省思評鑑」的閱讀理解歷程?    |
| 7. | 題組 - 選擇題 | 0      | 艾爾文·托夫勒的這句話在本文的作用是什麼?             |
| 8. | 題組 - 選擇題 | 0      | 本文中的表格也可以用下列哪一種圖表形式呈現?            |
|    |          |        |                                   |

10 筆 - 〈 1-8筆(共8筆) >

Q搜尋

X

完成時間:2020/08/11 17:57:21

### 往下滑可以看到該題組的每一小題第一次答題的狀況,答對、答 錯了哪些題目、以及完成任務的時間。

|       | A   |  |
|-------|-----|--|
| 起日グリイ | × × |  |

○ 只看錯題 ● 所有題目 題目類型 第一次答题 題目名稱 題組 - 選擇題 0 請問PaGamO素養品學堂會在哪兩天釋出題目呢? 1. 題組-選擇題 請問閱讀理解不僅現在在國文課中,還存在在哪些學科中? 2. 0 請問PaGamO素養品學堂除了提供文字版詳解之外,還有提供什麼呢? 題組-選擇題 X 3. 請問完成任務之後,最後一個步驟是什麼? 題組 - 選擇題 X 4. 下列哪一項不是PISA提供的閱讀理解歷程? 題組 - 選擇題 0 5. 題組 - 選擇題 X 思考下列哪一個問題時,讀者是處於「省思評鑑」的閱讀理解歷程? 6. 艾爾文·托夫勒的這句話在本文的作用是什麼? 題組 - 選擇題 7. 0 本文中的表格也可以用下列哪一種圖表形式呈現? 8. 題組 - 選擇題 0

10 筆 - < 1-8筆(共8筆) >

Q 搜尋

X

完成時間:2020/08/11 17:57:21

#### 如果想要查看題目內容,可點選右方藍字題目。

#### PaGamO 學習中心 PaGamO 素養品學堂 -

身份:學生 ● 登出

學習▼

「PaGamO素養品學堂」一次就上手!

PaGamO素養品學堂會在每週一、四派發任務,每次都有兩個任務,每個任務 有一篇閱讀題組,每篇包含4~5個問題。而閱讀題組的內容橫跨了各個學科,因為閱 讀理解並不只限定在國文課裡面,其實所有的學科都和閱讀理解有著深深的關聯呢 ~

作答時請先仔細的閱讀文本,因為細節都藏在魔鬼裡面呢!閱讀完文本後請點 選右側的下一題,開始進行作答。

![](_page_37_Picture_6.jpeg)

<< 上一题

下一錯題>>

下一題 >>

#### 題目 ^

<< 十一錯頭

請問PaGamO素養品學堂會在哪兩天釋出題目呢?

(A) 星期一、星期四
(B) 星期二、星期五
(C) 星期三、星期六
(D) 星期四、星期日

您第一次回答的答案是:A

#### 詳解 ^

在第一段的開頭,就可以清楚地看到敘述說明,「PaGamO素 養品學堂會在每週一、四派發任務」。

![](_page_37_Picture_15.jpeg)

點選題組的題目名稱藍字,可以看到文本、題目、以及詳解。並 且會顯示自己第一次回答的答案。